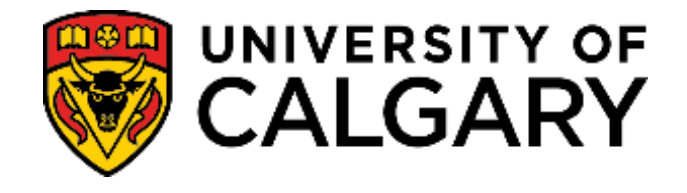

# PEOPLESOFT STUDENT ADMINISTRATION

## **TRAINING GUIDE**

# INCOMING EXCHANGE PROCESSING ONLINE WEB APPLICATIONS GUIDE

Table of Contents

| INTRODUCTION                                              | 3  |
|-----------------------------------------------------------|----|
| GENERATING AN INVITATION TO SINGLE OR MULTIPLE APPLICANTS | 4  |
| COMPLETING AN ONLINE WEB APPLICATION: STUDENT VIEW        |    |
| STUDENT CENTRE: STUDENT VIEW                              |    |
| UPLOADING AND VIEWING SUPPORTING DOCUMENTS                | 45 |
| QUERY: UCAD_READY_FOR EVAL_EXCHANGE                       | 54 |
| SENDING FILE TO DEPARTMENT/FACULTY FOR REVIEW             |    |
| QUERY: UCAD_FILE_AT_FACULTY                               | 61 |
| QUERY: UCAD_FILE_BACK_FROM_FACULTY:                       | 66 |
| QUERY: UCAD_INCOMPLETE_APPLICATIONS:                      | 73 |

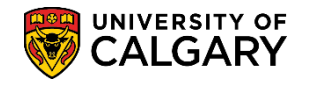

## Introduction

The intention of this guide is to provide instruction to the Departments and Faculties (i.e. Registrar's Office, University of Calgary International (UCI), Schulich School of Engineering, Faculty of Law and Haskayne School of Business) and Faculties required to process online web applications for Incoming Exchange applicants. This guide includes the entire end to end process including generating an invitation to one or multiple applicants, how the student views items in their student centre and how they can upload supporting documents. Also included are instructions for staff to upload documents for an application and how to view them. There will be instructions on how to run three types of queries for viewing applications that are ready for Faculty processing and also a query to find applications that are missing information to be processed. Instructions will cover how to view the supporting documents uploaded by the applicant and how to enter a UCI/department decision based on their application assessment.

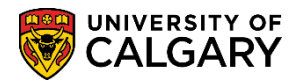

## Generating an Invitation to Single or Multiple Applicants

These tasks are performed by University of Calgary International (UCI) and/or faculty offices

The following outlines the process for generating an invitation to an Incoming Exchange applicant for one or more applicants. There are two ways to invite applicants to apply to the Incoming Exchange program.

- 1. Invite for Web Appl by Faculty this will allow invitations for all faculties to be entered on a single screen.
- 2. Maintain Invite for Web Appl this will allow invitations for a specific program reference code (OSEXG, LAEXG, ENEXG) to be entered on a single screen and eliminates the need to enter the Program Reference Code, Academic Program and Degree for each applicant.

### 1. Invite for Web Appl by Faculty:

Click the **Student Admissions** link.

Student Admissions

Click the **Processing Applications** link.

Processing Applications

Click the Invite for Web Appl by Faculty link.

Invite for Web Appl by Faculty

Click the **Look up Application Form** button.

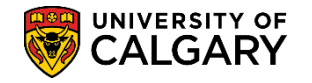

Three options will display, select I for Enrolment Services – Incoming Exchange. Click the **Enrolment Services** link.

#### Enrolment Services

| Look Up Ap       | plication Form                  | ×    |  |  |  |  |  |  |  |  |  |
|------------------|---------------------------------|------|--|--|--|--|--|--|--|--|--|
|                  |                                 | Help |  |  |  |  |  |  |  |  |  |
| Academic Instit  | tution: UCALG                   |      |  |  |  |  |  |  |  |  |  |
| Application For  | Application Form: begins with V |      |  |  |  |  |  |  |  |  |  |
|                  |                                 |      |  |  |  |  |  |  |  |  |  |
| Look Up          | Clear Cancel Basic Lookup       |      |  |  |  |  |  |  |  |  |  |
| Search Resu      | lts                             |      |  |  |  |  |  |  |  |  |  |
| View 100         | First 🕙 1-3 of 3 🕑 Last         |      |  |  |  |  |  |  |  |  |  |
| Application Form | n Description                   |      |  |  |  |  |  |  |  |  |  |
| D                | Enrolment Services              |      |  |  |  |  |  |  |  |  |  |
| F                | Cumming School of Medicine      |      |  |  |  |  |  |  |  |  |  |
| I.               | Enrolment Services              |      |  |  |  |  |  |  |  |  |  |
|                  | <b>**</b>                       |      |  |  |  |  |  |  |  |  |  |

#### You will be taken to this screen:

| Find an Existing     | Value <u>A</u> dd a N    | lew Value |    |   |                               |
|----------------------|--------------------------|-----------|----|---|-------------------------------|
| Search Crite         | ia                       |           |    |   |                               |
| Academic Institution | n: begins with 🗸         | UCALG     | Q  |   |                               |
| Application Form:    | begins with 🗸            | I         | Q  |   | If desired, all fields can be |
| Academic Career:     | begins with 🗸            | UGRD      | Q  |   | entered without selecting the |
| Faculty:             | begins with $\checkmark$ | RO        | Q  | - | lookup tool                   |
| Admit Term:          | begins with 🗸            | 2177      | ×Q |   |                               |
|                      |                          |           |    |   |                               |

## Enter the Academic Career, Click the Undergraduate Programs link.

Undergraduate Programs

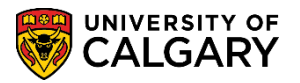

Click the **Look up Faculty** button.

Q

Click the **Enrolment Services** link.

Enrolment Services

Enter the applicable Admit Term (e.g. 2177 Fall 2017) and press Search or Enter. **Note:** All previous fields can be entered without selecting the lookup tool. Click the **Search** button.

Search

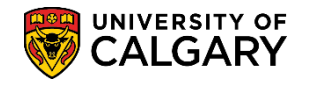

#### To add multiple invitations at one time:

It is possible to upload the information for several applicants at one time by using the File Upload option. The file must be formatted as indicated (Program Reference Code, Academic Program, Degree Code, Email Address, First Name, Last Name, Acad Plan 1). There is no need to enter the remainder of the fields for this form. If invitations will be sent out after the beginning of a term, please contact the Business Analyst for instructions on using the Application Deadline field) as it will necessitate using spaceholders in the input file.

#### Click the **Select File** button.

|                                                                                                    | s 🔹 🔤 I                          | Main Menu 🔻                                                                                                    |                                                       | Student Admis                            | sions 🔻 >                                                                                       | Processing Applic                                                                                    | ations 🔻 > I                                                                                                    | nvite for Web Appl by Faculty                                                                                                    | 🟫 Home 🕴 Ad                   | ld to Fa   |
|----------------------------------------------------------------------------------------------------|----------------------------------|----------------------------------------------------------------------------------------------------|-------------------------------------------------------|------------------------------------------|-------------------------------------------------------------------------------------------------|----------------------------------------------------------------------------------------------------|----------------------------------------------------------------------------------------------------|----------------------------------------------------------------------------------------------------|-------------------------------|------------|
| R                                                                                                    |                                  | ERSITY OF                                                                                                    |                                                       |                                          |                                                                                                 |                                                                                                    |                                                                                                    |                                                                                                    |                               |            |
| N.                                                                                                    | CA                               | LGARY                                                                                                    |                                                       |                                          |                                                                                                 |                                                                                                    |                                                                                                    |                                                                                                    |                               |            |
| nvite                                                                                                    | for Web                          | Appl by Facu                                                                                                    | ity                                                   |                                          |                                                                                                 |                                                                                                    |                                                                                                    |                                                                                                    | New Window                    | Help       |
| Mai                                                                                                    | ntain Ir                         | wite for A                                                                                                    | dmiss                                                 | ions by E                                | aculty                                                                                          |                                                                                                    |                                                                                                    | The excel file (.csv) must be                                                                                                    | formatted as indicated.       |            |
| vican                                                                                                    | incarr in                        | TVILE TOT /                                                                                                    | (arrise                                               | ions by t                                | acuity                                                                                          |                                                                                                    |                                                                                                    | File Upload                                                                                                    |                               |            |
| Acade                                                                                                    | emic Insti                       | tution: U                                                                                                    | CALG                                                  | Universit                                | y of Calgary                                                                                    |                                                                                                    |                                                                                                    | [CSV File Format]>Program                                                                                                    | Ref Code, Academic Program, I | Degree (   |
| Applio                                                                                                    | cation For                       | m:                                                                                                    |                                                       |                                          | exchange Stu                                                                                    | udent Form                                                                                           |                                                                                                    | Last Name, Acad Plan1, Acad P                                                                                                    | Ian2,Acad Plan3,SubPlan,Appli | cation D   |
| acade                                                                                                    | smic Calfe                       | ei U                                                                                                    | GRD                                                   | UGRD                                     | nt Sonvisos                                                                                     |                                                                                                    |                                                                                                    | Input File:                                                                                                    | Se                            | elect File |
| Admit                                                                                                    | Term:                            | 2                                                                                                    | 177                                                   | Enrolline<br>Fall 2017                   | 7                                                                                               |                                                                                                    |                                                                                                    |                                                                                                    |                               | 1          |
|                                                                                                    | cum mvi                          | te for Admis                                                                                                    | SIONS                                                 |                                          |                                                                                                 |                                                                                                    |                                                                                                    |                                                                                                    |                               |            |
| S S                                                                                                    | elect New                        | Data                                                                                                    |                                                       | Send Invitation                          | Email Se                                                                                        | end Reminder Ema                                                                                     | ail Delete S                                                                                                    | elected Rows                                                                                                    |                               |            |
| □ s<br>Ap                                                                                                    | elect New<br>plicant's<br>Select | E TOF Admis                                                                                                    | # of<br>Email<br>Sent                                 | Send Invitation<br># of Reminder<br>Sent | Email Se<br>*Program<br>Reference<br>Code                                                       | and Reminder Ema<br>*Academic<br>Program                                                             | ail Delete S                                                                                                    | elected Rows *Email Address                                                                                                    | *First Name                   | *Las       |
| S S                                                                                                    | elect New<br>plicant's<br>Select | Error Admis<br>Select A<br>Data<br>Email Status                                                                                                    | # of<br>Email<br>Sent                                 | Send Invitation<br># of Reminder<br>Sent | Email Se<br>*Program<br>Reference<br>Code<br>ENEXG                                              | *Academic<br>Program                                                                                 | ail Delete S *Degree EXST-DEG                                                                                               | *Email Address                                                                                                    | *First Name<br>New            | *Las       |
| S     S     S     S     S                                                                                                    | elect New<br>plicant's<br>Select | Error Admis<br>Select A<br>Data<br>Email Status<br>Success<br>Success                                                                                                    | # of<br>Email<br>Sent<br>1                            | Send Invitation # of Reminder Sent       | Email Se<br>*Program<br>Reference<br>Code<br>ENEXG<br>ENEXG                                     | Academic<br>Program<br>ENEXG<br>ENEXG                                                                | ail Delete S  Degree EXST-DEG EXST-DEG                                                                                      | *Email Address<br>@ucalgary.ca                                                                                                    | *First Name<br>New            | *Las       |
| Solution                                                                                                    | elect New<br>plicant's<br>Select | Select A<br>Data<br>Email Status<br>Success<br>Success                                                                                                    | # of<br>Email<br>Sent<br>1<br>1                       | Send Invitation<br># of Reminder<br>Sent | Email Se<br>*Program<br>Reference<br>Code<br>ENEXG<br>ENEXG<br>ENEXG                            | Academic Program<br>Program<br>ENEXG<br>ENEXG<br>ENEXG                                               | al Delete S<br>*Degree<br>EXST-DEG<br>EXST-DEG<br>EXST-DEG                                                                  | *Email Address<br>@ucalgary.ca<br>@ucalgary.ca                                                                                                    | *First Name<br>New            | *Las       |
| S S App<br>1<br>2<br>3<br>4                                                                                                    | elect New<br>plicant's<br>Select | Select A<br>Data<br>Email Status<br>Success<br>Success<br>Success<br>Success                                                                                                    | # of<br>Email<br>Sent<br>1<br>1                       | Send Invitation # of Reminder Sent       | Email Se<br>AProgram<br>Reference<br>Code<br>ENEXG<br>ENEXG<br>ENEXG<br>ENEXG                   | Academic<br>Program<br>ENEXG<br>ENEXG<br>ENEXG<br>ENEXG                                              | Delete S<br>Degree<br>EXST-DEG<br>EXST-DEG<br>EXST-DEG<br>EXST-DEG                                                          | *Email Address<br>@ucalgary.ca<br>@ucalgary.ca<br>@gmail.com<br>@gmail.com                                                                                                    | *First Name New               | *Las       |
| Solution     Solution           | elect New<br>plicant's<br>Select | Select A Carrier Select A Carrier Select A Carrier Select A Carrier Carrier C | # of<br>Email<br>Sent<br>1<br>1<br>1<br>1             | Send Invitation # of Reminder Sent       | Email Se<br>*Program<br>Reference<br>Code<br>ENEXG<br>ENEXG<br>ENEXG<br>ENEXG<br>ENEXG          | And Reminder Email<br>Academic<br>Program<br>ENEXG<br>ENEXG<br>ENEXG<br>ENEXG<br>ENEXG<br>ENEXG      | ai Delete S<br>Degree<br>EXST-DEG<br>EXST-DEG<br>EXST-DEG<br>EXST-DEG<br>EXST-DEG                                           | elected Rows *Email Address @ucalgary.ca @gmail.com @gmail.com @ucalgary.ca                                                                                                    | *First Name New               | *Las       |
| Second Second Se | elect New<br>plicant's<br>Select | Select A     Select A     Select A     Email Status     Success     Success     Success     Success     Success     Success     Success                                                                                                    | # of Email Sent 1 1 1 1 1 1 1 1 1 1 1 1 1 1 1 1 1 1 1 | Send Invitation # of Reminder Sent       | Email Se<br>*Program<br>Reference<br>Code<br>ENEXG<br>ENEXG<br>ENEXG<br>ENEXG<br>ENEXG<br>ENEXG | Academic Email<br>Academic<br>Program<br>ENEXG<br>ENEXG<br>ENEXG<br>ENEXG<br>ENEXG<br>ENEXG<br>ENEXG | Delete S     Degree     EXST-DEG     EXST-DEG     EXST-DEG     EXST-DEG     EXST-DEG     EXST-DEG     EXST-DEG     EXST-DEG | elected Rows *Email Address @ucalgary.ca @ucalgary.ca @gmail.com @gmail.com @gucalgary.ca @ucalgary.ca @ucalg | *First Name New               | *Lat       |

#### Click the **Browse** button.

Browse ...

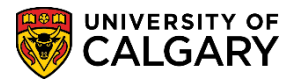

Browse for the csv file and upload. Click the **Upload** button.

Upload

All Information in the file will be uploaded and be displayed on the invitation screen. If you do not intend to send the invitations immediately, use the Save button.

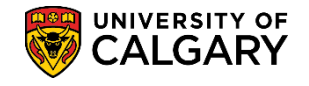

#### To enter invitation rows individually:

Click the **Add multiple new rows** link at the end of any of the rows.

## **.**

After clicking the Add button you will be prompted to enter one or more lines to obtain a blank row(s). For this example we will only add one row for an applicant. Click the **OK** button.

| ОК                                             |              |
|------------------------------------------------|--------------|
| ucalgary.ca needs some information             |              |
| Script Prompt:<br>Enter number of rows to add: | OK<br>Cancel |
|                                                |              |

### To give you a blank row:

| Favorites * Main Men                                                                     | u = 3                            | Student Admissions * ) Processing Applications *                                                    | > Invite for Web Appl by Faculty                                                                    |                                                                    |                                                  |                 |                 |                |             | 📌 Home 🔰 Add to      | Favorites Sign o  |
|------------------------------------------------------------------------------------------|----------------------------------|----------------------------------------------------------------------------------------------------|----------------------------------------------------------------------------------------------------|--------------------------------------------------------------------|--------------------------------------------------|-----------------|-----------------|----------------|-------------|----------------------|-------------------|
|                                                                                          | RY<br>RY                         |                                                                                                    |                                                                                                    |                                                                    |                                                  |                 |                 |                |             |                      |                   |
| Invite for Web Appl by F                                                                 | aculty                           |                                                                                                    |                                                                                                    |                                                                    |                                                  |                 |                 |                |             |                      | New Window   Help |
| MaintainQnvite fo                                                                        | or Admiss                        | ions by Faculty                                                                                     |                                                                                                    |                                                                    |                                                  |                 |                 |                |             |                      |                   |
| Academic Institution:<br>Application Form:<br>Academic Career<br>Faculty:<br>Admit Term: | UCALG<br>I<br>UGRD<br>RO<br>2171 | University of Calgary<br>incoming Exchange Bludent Form<br>U3RD<br>Enrolment Services<br>Water 2017 | File Upload<br>(CDV File Format)—>Program Ref C<br>Last Name Acad Plant, Acad Plant,<br>Input File: | ode, Academic Program, Degree<br>Acad Plan3 SubPlan, Application D | Cose, Email Address First N<br>eadine(YYYYMM/DD) | atte, (         |                 |                |             |                      |                   |
| Maintain Invite for Ac                                                                   | imissions                        |                                                                                                    |                                                                                                    |                                                                    |                                                  |                 |                 |                |             |                      |                   |
| Select New Select                                                                        | oct AB                           | Send Invitation Email Send Reminder Email I                                                         | elete Selected Rows                                                                                 |                                                                    |                                                  |                 |                 |                |             |                      |                   |
| Select Email Status                                                                      | of B of<br>Removed               | er Rebennee Program Degree Ema                                                                      | Address Fired Name                                                                                  | "Last Name                                                         | Academic Plan 1                                  | Academic Plan 2 | Academic Plan 3 | Acad SubPlan 1 | Application | Invitation Generated | Created D         |
| 1 🗆                                                                                      |                                  | a a a                                                                                               |                                                                                                    |                                                                    | Q                                                | )0              |                 | 2 0            | 2 8         | 8                    |                   |

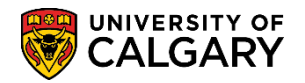

On the newly added row, click the **Look up Program Reference Code** button.

| nyme for web Appl by F                   | acuity                           |                               |                             |                |                 |                                           |                                            |                                                            |                                               |                 |                 |                |          |
|------------------------------------------|----------------------------------|-------------------------------|-----------------------------|----------------|-----------------|-------------------------------------------|--------------------------------------------|------------------------------------------------------------|-----------------------------------------------|-----------------|-----------------|----------------|----------|
| Maintain Invite fo                       | or Admissic                      | ins by Fac                    | culty                       |                | 1               | File Upload                               |                                            |                                                            |                                               | 1               |                 |                |          |
| cademic Institution:<br>pplication Form: | UCALG<br>1                       | University of<br>Incoming E   | of Calgary<br>xchange Stude | nt Form        |                 | CSV File Format)>I<br>Last Name,Acad Plan | Program Ref Code, A<br>1,Acad Plan2,Acad P | cademic Program, Degree C<br>Ian3, SubPlan, Application De | ode, Email Address,Firs<br>adline(YYYY/MM/DD) | Name,           |                 |                |          |
| aculty:                                  | UGR0<br>R0<br>2177               | UGRD<br>Enrolment:            | Services                    |                |                 | Input File:                               |                                            | Detete                                                     |                                               |                 |                 |                |          |
| Maintain Invite for Ad                   | Imissions                        | 2011                          |                             |                |                 |                                           |                                            |                                                            |                                               |                 |                 |                |          |
| Select New Sele                          | ect All                          | nd Invitation E               | mail Send                   | Reminder Email | Delete Selecter | i Rows                                    |                                            |                                                            |                                               |                 |                 |                |          |
| Select Email Status                      | of # of<br>mail Reminder<br>sent | *Program<br>Reference<br>Code | Academic<br>Program         | "Degree        | *Email Address  |                                           | inst Name                                  | "Last Name                                                 | Academic Plan 1                               | Academic Plan 2 | Academic Plan 3 | Acad SubPlan 1 | Applicat |
| 10                                       |                                  | ENEXG Q                       | ENEXG Q                     | EXST-DEG       |                 | Te                                        | eet                                        | Student                                                    |                                               | 0               | 0               | 0              |          |
| 6 0 0                                    |                                  | 6                             | 0                           | 0              | 1               |                                           |                                            |                                                            | 0                                             | 0               | 0               | 0              | -        |

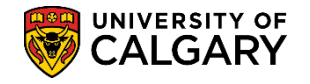

A list of options displays, select OSEXG for Incoming Exchange applicants. Click the **OSEXG** link.

#### OSEXG

| Look Up Program                 | Reference Code                            | ×    |
|---------------------------------|-------------------------------------------|------|
|                                 |                                           | Help |
| Academic Institution:           | UCALG                                     |      |
| Application Form:               | I                                         |      |
| Academic Career:                | Undergraduate Programs                    |      |
| Faculty:                        | RO                                        |      |
| Program Reference Co            | de: begins with 🗸                         |      |
| Look Up Clear<br>Search Results | Cancel Basic Lookup                       |      |
| View 100                        | First 🕚 1-4 of 4 🕑 Last                   |      |
| Program Reference Code          | Description                               |      |
| ENEXG                           | Incoming Exchange - Engineering           |      |
| LAEXG                           | Incoming Exchange - LAW                   |      |
| OSDUL                           | High School Dual Credit (invitation only) |      |
| OSEXG                           | Incoming Exchange                         |      |
| <b>7</b>                        |                                           |      |

Click the Look up Academic Program button.

Q

Click the **OSEXG** link.

OSEXG

Click the **Look up Degree** button.

Q

Click the **Undergrad Exchange Student** link.

Undergrad Exchange Studen

Enter the applicant's email address (not displayed for FOIP reasons), first and last name. Then scroll to the right to complete the other fields.

Click the Look up Academic Plan 1 button.

Q

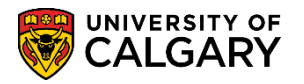

Click the **Blank - for validation only** list item.

Blank - for validation only

For this example no other fields are required. When completed scroll left and press the **Save** button. **NOTE**: the save button is not needed if you will be immediately sending the invitations, the send button will automatically save the information on the screen. If you do not intend to send the invitations immediately, use the Save button.

R Save

| -    |         | IVEDSIT         | Y OF                  |                          |                               |                      |                |                      |             |            |
|------|---------|-----------------|-----------------------|--------------------------|-------------------------------|----------------------|----------------|----------------------|-------------|------------|
|      | Ç,      | ALGA            | RÝ                    |                          |                               |                      |                |                      |             |            |
| dmit | Term:   |                 | 217                   | 77                       | Fall 2017                     |                      |                |                      |             |            |
| lain | tain In | vite for A      | Admiss                | ions                     |                               |                      |                |                      |             |            |
| -    | elect N | ow 🗆 <b>S</b> a | olect All             | Se                       | nd Invitation Er              | mail Send            | Reminder Email | Delete Selected Rows |             |            |
|      | olicant | 's Data         |                       |                          |                               |                      |                |                      |             |            |
|      | Select  | Email<br>Status | # of<br>Email<br>Sent | # of<br>Reminder<br>Sent | *Program<br>Reference<br>Code | *Academic<br>Program | *Degree        | *Email Address       | *First Name | *Last Name |
| 1    |         | Success         | 1                     |                          | ENEXG                         | ENEXG                | EXST-DEG       |                      |             |            |
| 2    |         | Success         | 1                     |                          | ENEXG                         | ENEXG                | EXST-DEG       |                      | Ī           |            |
| 3    |         | Success         | 1                     |                          | ENEXG                         | ENEXG                | EXST-DEG       |                      |             |            |
| 4    |         | Success         | 1                     |                          | ENEXG                         | ENEXG                | EXST-DEG       | r                    |             |            |
| 5    |         | Success         | 1                     |                          | ENEXG                         | ENEXG                | EXST-DEG       |                      | Ĩ.          |            |
| 6    |         | Success         | 1                     |                          | ENEXG                         | ENEXG                | EXST-DEG       |                      |             |            |
| 7    |         | Success         | 1                     |                          | ENEXG                         | ENEXG                | EXST-DEG       |                      | Ĩ.          |            |
| 8    |         | Success         | 1                     |                          | ENEXG                         | ENEXG                | EXST-DEG       |                      |             |            |
| 9    |         | Success         | 1                     |                          | LAEXG                         | LAEXG                | EXST-DEG       |                      |             |            |
| 10   |         | Success         | 1                     |                          | LAEXG                         | LAEXG                | EXST-DEG       |                      |             |            |
| 11   |         | Success         | 1                     |                          | LAEXG                         | LAEXG                | EXST-DEG       |                      |             |            |
| 12   |         | Success         | 1                     |                          | OSEXG                         | OSEXG                | EXST-DEG       |                      |             |            |
| 13   |         | Success         | 1                     |                          | OSEXG                         | OSEXG                | EXST-DEG       |                      |             |            |
| 14   |         |                 |                       |                          | OSEXG Q                       | OSEXG Q              | EXST-DEG Q     |                      | Test        | Student    |
| Sa   | ve      | TReturn         | to Searc              | h 🖭 N                    | lotify                        |                      |                |                      |             |            |

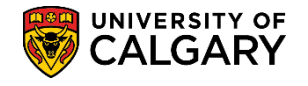

### 2. Maintain Invite for Web App:

Using this screen rather than the previous screen will allow invitations to be sent for a single specific Program Reference Code.

Click the **Student Admissions** link.

Student Admissions

Click the **Processing Applications** link.

Processing Applications

Click the Maintain Invite for Web Appl link.

Maintain Invite for Web Appl

Click the **Look up Application Form** button.

## Q

Three options will display, select I for Enrolment Services – Incoming Exchange. Click the **Enrolment Services** link.

Enrolment Services

| Look Up App      | blication Form             | ×    |
|------------------|----------------------------|------|
|                  |                            | Help |
| Academic Institu | ution: UCALG               |      |
| Application Forr | m: begins with 🗸           |      |
|                  |                            |      |
| Look Up          | Clear Cancel Basic Lookup  |      |
| Search Resul     | ts                         |      |
| View 100         | First 🕚 1-3 of 3 🕑 Last    |      |
| Application Form | Description                |      |
| D                | Enrolment Services         |      |
| F                | Cumming School of Medicine |      |
| I                | Enrolment Services         |      |
|                  |                            |      |

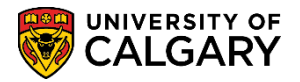

The following screen will be displayed:

| Favorites 🔻 Main Men        | iu 🔻 > St                   | tudent Admissions 🔻 >     | Processing Applications $\checkmark$ > | Maintain Invite for Web Appl |
|-----------------------------|-----------------------------|---------------------------|----------------------------------------|------------------------------|
|                             | RY<br>RY                    |                           |                                        | 1                            |
| Maintain Invite for W       | eb Appl                     |                           |                                        |                              |
| Enter any information you h | ave and click Se            | earch I eave fields blank | for a list of all values               | '                            |
|                             |                             |                           |                                        |                              |
| Find an Existing Value      | Add a New \                 | /alue                     |                                        |                              |
| Search Criteria             |                             |                           |                                        |                              |
|                             |                             |                           |                                        |                              |
| Academic Institution:       | begins with $\checkmark$    | UCALG                     | Q                                      |                              |
| Application Form:           | begins with $\checkmark$    | 1                         | Q                                      |                              |
| Academic Career:            | begins with $ {ulleve} $    | UGRD                      | Q                                      |                              |
| Faculty:                    | begins with $ {ulleve} $    | RO                        | Q                                      |                              |
| Admit Term:                 | begins with $ {ulleve} $    | 2177                      | Q                                      |                              |
| Program Reference Code:     | begins with $ {ulleve} $    | ENEXG                     | ×Q                                     |                              |
| Academic Program:           | begins with $ {ulleve} $    |                           | Q                                      |                              |
| Degree:                     | begins with $\mathbf{\vee}$ |                           | Q                                      |                              |
|                             |                             |                           |                                        |                              |
| Search Clear                | Basic Search                | Save Search Criteria      | I.                                     |                              |

Enter the Academic Career, Click the Undergraduate Programs link.

Undergraduate Programs

Click the **Look up Faculty** button.

Click the **Enrolment Services** link.

Enrolment Services

Enter the applicable Admit Term (e.g. 2177 Fall 2017), Program Reference Code (ENEXG – Incoming Exchange – Engineering, LAEXG – Incoming Exchange – Law or OSEXG – Incoming Exchange), Academic Program and Degree and press Search or Enter. **Note:** All previous fields can be entered without selecting the lookup tool. For this example Program Reference Code: ENEXG has been selected.

Click the **Search** button.

Search

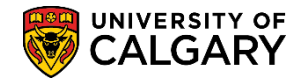

#### To add multiple invitations at one time:

It is possible to upload several applicants by using the File Upload option. The file must be formatted as indicated (Email Address, First Name, Last Name, Acad Plan 1). There is no need to enter the remainder of the fields for this form. If invitations will be sent out after the beginning of a term, please contact the Business Analysts for instructions on using the Application Deadline field as it will necessitate using spaceholders in the input file.

### Click the **Select File** button.

| rites 🌱 🛛 Main Mer           | nu ** ⇒ Sht                         | dent Admissions 🌱 > Process                               | ing Applications 🔻 🕤 Ma | ntain Invite for Web Appl |                         |                   |                    |                |                         |                                   |
|------------------------------|-------------------------------------|-----------------------------------------------------------|-------------------------|---------------------------|-------------------------|-------------------|--------------------|----------------|-------------------------|-----------------------------------|
|                              | r of<br>RY                          |                                                           |                         |                           |                         |                   |                    |                |                         |                                   |
| intain Invite for Web        | Appl                                |                                                           | /                       |                           |                         |                   |                    |                |                         |                                   |
| aintain Invite f             | or Admissio                         | ons                                                       |                         |                           |                         |                   |                    |                |                         |                                   |
| litution:<br>plication Form: | UCALG                               | University of Calgary<br>Incoming Exchange Student        | Form                    | The excel file (.cs       | w) must be formatted as | indicated         |                    |                |                         |                                   |
| idemic Career                | UGRD                                | UGRD<br>Enrolment Services                                |                         | File Upload               |                         |                   |                    |                |                         |                                   |
| mit Term:                    | 2177                                | Fall 2017                                                 |                         | ICSV File Formati>F       | mail Address First Name | ast Name Acad Pla | n1 Acad Plan2 Acad |                |                         |                                   |
| gram Reference Co            | ie: ENEXG                           | Incoming Exchange - Engine                                | erin                    | Plan3, SubPlan, Applica   | tion Deadline (YYYY/MW/ | (00)              | -                  |                |                         |                                   |
| idemic Program:<br>gree:     | ENEXG<br>EXST-DEG                   | Schulich School of Engineeri<br>Undergrad Exchange Studer | na<br>L                 | index ( ) and             |                         | Colora            |                    |                |                         |                                   |
| aintain Invite for A         | dmissions                           |                                                           |                         |                           |                         |                   |                    |                |                         |                                   |
| Select New 50                | lect All                            | Send Invitation Email Send I                              | Reminder Email Delet    | e Selected Rows           |                         |                   |                    |                |                         |                                   |
| Applicant's Data             |                                     |                                                           |                         |                           |                         |                   |                    |                |                         |                                   |
| Select Email<br>Status       | F of<br>Email Reminder<br>Sent Sent | *Email Address                                            | *First Name             | *Last Name                | Academic Plan 1         | Academic Plan 2   | Academic Plan 3    | Acad SubPlan 1 | Application<br>Deadline | Invitation Generated              |
| 1                            |                                     | Testing@gmail.com                                         | Test                    | Student                   | U Q                     | ٩                 | Q                  | Q              | . It                    |                                   |
| 2  Success                   | 1                                   |                                                           | New                     | IncomingExc7              | U                       |                   |                    |                |                         | 944/69bc-50ff-4a00-9871-4a4d7c7c0 |

## Click the **Browse** button.

Browse...

Browse for the csv file and upload.

Click the **Upload** button.

#### Upload

All Information in the file will be uploaded and will be displayed on the invitation screen. If you do not intend to send the invitations immediately, use the Save button.

## To enter invitation rows individually:

Click the **Add multiple rows** link at the end of any of the rows.

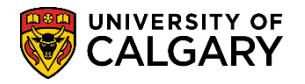

After clicking the Add button you will be prompted to enter one or more lines. For this example we will only add one row for applicant.

| Click | the | ОК | button. |
|-------|-----|----|---------|
|       |     |    |         |

| ОК                          |                         |              |
|-----------------------------|-------------------------|--------------|
| ucalgary.ca n               | eeds some information   |              |
| Script Promp<br>Enter numbe | t:<br>r of rows to add: | OK<br>Cancel |
|                             |                         |              |

## Enter the fields: Email Address, First Name, Last Name, and Academic Plan 1.

| CALGA                                                                                                    | ro≉<br>RY                                |                                                                                 |                                    |                                                |                                                                 |                                         |                   |                |                         |                                |
|----------------------------------------------------------------------------------------------------|------------------------------------------|---------------------------------------------------------------------------------|------------------------------------|------------------------------------------------|-----------------------------------------------------------------|-----------------------------------------|-------------------|----------------|-------------------------|--------------------------------|
| intain Invite for Wet<br>aintain Invite f                                                                                                    | for Admissio                             | ns                                                                              | /                                  |                                                |                                                                 |                                         |                   |                |                         |                                |
| titution:<br>plication Form:<br>ademic Career<br>culty:                                                                                                    | UCALG<br>I<br>UGRO<br>BO                 | University of Calgary<br>Incoming Exchange S<br>UGRD<br>Enrolment Services      | tudent Form                        | The excel                                      | file (.csv) must be formatted i                                 | as indicated                            |                   |                |                         |                                |
| mit Term;<br>sgram Reference Co<br>ademic Program;<br>gree:                                                                                                    | 2177<br>de: ENEXG<br>ENEXG<br>EXST-DEG   | Fall 2017<br>Incoming Exchange -<br>Schulich School of En<br>Undergrad Exchange | Engineerin<br>gineering<br>Student | [CSV File For<br>Plan3, SubPlar<br>Input File: | natjEmail Address, First Name<br>Application Deadline. (YYYY/MM | , Last Name,Acad Plan<br>VDD)<br>Delete | 1,Acad Plan2,Acad |                |                         |                                |
| intain Invite for A                                                                                                    | dmissions                                |                                                                                 |                                    |                                                |                                                                 |                                         |                   |                |                         |                                |
| Select New Select New Select New Select New Select Select  | elect All                                | send Invitation Email                                                           | Send Reminder Email                | Delete Selected Rows                           |                                                                 |                                         |                   |                |                         |                                |
| Select Email<br>Status                                                                                                    | # of # of<br>Email Reminder<br>Sent Sent | *Email Address                                                                  | / First Name                       | Last Name                                      | Academic Plan 1                                                 | Academic Plan 2                         | Academic Plan 3   | Acad SubPian 1 | Application<br>Deadline | Invitation Generated           |
|                                                                                                    |                                          | Testing@gmail.com                                                               | Test                               | Student                                        |                                                                 | Q Q                                     | 0                 | 0              | B                       | 2                              |
| A REAL PROPERTY OF A REAL PROPERTY OF A REAL PROPER | 4                                        |                                                                                 | 8.10-1/                            | lec omioaEvit                                  | 7                                                               |                                         |                   |                |                         | 044900H-508-4500-0871-45447r7r |

When completed entering the applicant information click the **Save** button. NOTE: Sending the invitations will also save the rows.

Save

## Sending the Invitations:

Invitations can be sent individually or in groups. To send the invitation to a specific applicant select the applicant row by checking the box in the Select column. Click the **Select** option.

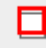

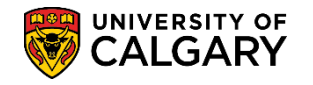

**Select New** can be used to select all applicant rows that have been entered and have not had an invitation sent.

**Select All** can be used to select all applicant rows – this will send an invitation to everyone on the screen. If an invitation has already been sent, another will be sent with the same token (access) information as the first.

After the selections have been made Click the **Send Invitation Email** button to send the invitations emails to the applicants.

Using the same selection process to identify rows the **Send Reminder Email** button can be used to send a reminder email to the invitees (this email can be a different format than the original invitation email). **Delete Selected Rows** will remove rows from this screen if the invitation has not been sent, rows cannot be deleted if the invitation has been sent.

| -   | Se    | nd In      | vitatio         | n En                  | nail                     |                               |                      |                    |                       |                   |           |                  |
|-----|-------|------------|-----------------|-----------------------|--------------------------|-------------------------------|----------------------|--------------------|-----------------------|-------------------|-----------|------------------|
| Fav | orite | s 🔻        | Main Me         | enu 🔻                 | > Stu                    | udent Admissio                | ons 🔻 > 🛛 Pro        | ocessing Applicati | ons 🔻 > Invite for We | b Appl by Faculty | 🟫 Home 📗  | Add to Favorites |
|     | K     | <b>7</b> 5 |                 | RY o⊧<br>RY           |                          |                               |                      |                    |                       |                   |           |                  |
| A   | dmi   | t Term:    |                 | 21                    | 77                       | Fall 2017                     |                      |                    |                       |                   |           | ~                |
| N   | /lair | ntain In   | vite for A      | Admiss                | ions                     |                               |                      |                    | /                     |                   |           |                  |
| 1   | s     | elect N    | ew 🗆 Se         | elect All             | Se                       | nd Invitation E               | mail Send            | Reminder Email     | Delete Selected Row   | /S                |           |                  |
|     | Ар    | plicant    | 's Data         |                       |                          | <b>•</b>                      |                      |                    |                       |                   |           |                  |
|     |       | Select     | Email<br>Status | # of<br>Email<br>Sent | # of<br>Reminder<br>Sent | *Program<br>Reference<br>Code | *Academic<br>Program | *Degree            | *Email Address        | *First Name       | *Last Nam | ne               |
|     | 1     |            | Success         | 1                     |                          | ENEXG                         | ENEXG                | EXST-DEG           |                       |                   |           |                  |
|     | 2     |            | Success         | 1                     |                          | ENEXG                         | ENEXG                | EXST-DEG           |                       | I                 |           |                  |
| Ļ   |       | ~          | Success         |                       | him                      | mark of the                   | ENE                  | FXPT-PEG           | hand                  | man               | man       |                  |

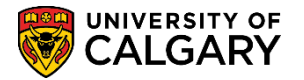

When the invitations have been sent, each applicant will be assigned a unique invitation identifier (token) and this will be noted on the screen as well as the date and time it was created. The OPRID indicates the emplid for who has sent the invitation.

| Favorites 🔻   | Main Menu       | Stude          | ent Admissions          | Processing Applications                  | > Invite for Web App     | l by Faculty       | 🏫 Hon                    | ne Ad           | d to Fa  | avorites |
|---------------|-----------------|----------------|-------------------------|------------------------------------------|--------------------------|--------------------|--------------------------|-----------------|----------|----------|
| <b></b>       | UNIVERSITY O    | F              |                         |                                          |                          |                    |                          |                 |          |          |
|               |                 |                |                         |                                          | Pers                     | onalize   Find   🖟 | 🗉   🔜 First 🕢            | ) 1-13 of 13    | 🕑 Li     | ast      |
| idemic Plan 2 | Academic Plan 3 | Acad SubPlan 1 | Application<br>Deadline | Invitation Generated                     | Created Date/Time        | Create OPRID       | Last Update<br>Date/Time | Update<br>OPRID |          |          |
|               |                 |                |                         | 944f69bc-50ff-4a00-9871-<br>4a4d7c7c088d | 2017/04/03<br>10:39:24AM | -                  |                          |                 | +        |          |
|               |                 | -              |                         | c82d626b-aab2-43a8-804a-<br>5821450a03df | 2017/03/29<br>1:28:42PM  | _                  |                          |                 | +        |          |
|               |                 |                |                         | 001a7c86-cffd-474c-ab4a-<br>8968c5d0ff3f | 2017/03/28<br>10:29:24AM | _                  |                          |                 | +        | Έ.       |
|               |                 |                |                         | 8e6a8c5f-44e2-4c67-8412-<br>c4a5b5b6634a | 2017/03/28<br>11:54:50AM | _                  | _                        |                 | +.       |          |
|               |                 |                |                         | af8fe0ce-95c3-4066-952d-<br>218a64108825 | 2017/03/29<br>1:28:41PM  | _                  |                          |                 | +        |          |
|               |                 | -              |                         | 14fa21f2-5022-477d-91c4-<br>6be338f646ba | 2017/03/29<br>1:28:41PM  | _                  |                          |                 | +        |          |
|               |                 |                |                         | 0147f437-acba-46bb-a7df-<br>47bc9c8a4c1f | 2017/03/28<br>1:15:45PM  | _                  |                          |                 | +        |          |
|               |                 |                |                         | a05b8973-efad-4be8-9921-<br>11d5452ff1c2 | 2017/03/29<br>9:49:18AM  |                    |                          |                 | +        | <u> </u> |
|               |                 |                |                         | e1c22e88-4dfd-4238-b9f9-<br>fd90923e9867 | 2017/03/29<br>3:17:51PM  | _                  |                          |                 | <b>.</b> |          |
|               |                 | -              |                         | 5c9261f5-e8c8-4041-a70d-<br>043595ef94e4 | 2017/03/28<br>10:29:25AM | _                  |                          |                 | +        |          |
|               |                 |                |                         | 5869f33e-285a-4e29-b2c5-<br>bd024b5771d6 | 2017/03/28<br>11:54:50AM |                    |                          |                 | +        |          |
|               |                 | -              |                         | 43f552e5-0d6b-4276-84b5-<br>86cae13a0fcb | 2017/03/28<br>10:29:25AM |                    | -                        | -               | +        |          |
|               |                 |                |                         | 56196253-d11a-4046-8e45-<br>8eff730e0876 | 2017/03/28<br>11:54:52AM |                    |                          |                 | +.       |          |

📑 Add 🛛 🖉 Update/Display

🔍 100%

<

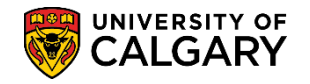

This is an example of the email that is sent to the applicant with the Send Invitation action. In the email is their unique identifier (token) enabling them to access the University of Calgary application system. The instructions indicate how to complete an eID and proceed with their application.

| DoNotReply@ucalgary.ca May 15 (10 days ago) 🖄                                                                                                    | ۰.   |   |
|----------------------------------------------------------------------------------------------------|------|---|
| to me 👁                                                                                                    |      |   |
| Dear                                                                                                    |      |   |
| Welcome to the University of Oplgary! We would like to invite you to complete the incoming Exchange Student online application for the Fail 2017 term. Please take the following steps<br>complete your online application                                                                                                    | 10   |   |
| <ol> <li>Visit the following link to create a University of Calgary eID (usemanne). <u>Intro //acctman.ucalgary.ca/sepster</u>. (If you already have a UCalgary eID, follow the link in "Step 2.2" use your eID to sign in and begin your application).</li> </ol>                                                                                                    | and  | Ē |
| <ol> <li>Once you complete the eID registration process and see the "eID registration is complete!" message:         <ol> <li>Record your eID and passeord, and keep them in a secure place. You'll need them to access online services at the University of Calgary.</li> <li>Click on the following link to log links the "Student Admission for incoming Exchange" online application form: <a href="https://doi.org/10.1016/j.journal.gary.org/links/instanton">https://doi.org/links/instanton.gary.org/links/instanton</a> </li> <li>Click on the following link to log links the "Student Admission for incoming Exchange" online application form: <a "application="" (by="" 2017="" application.<="" colow="" complete="" edit"="" fall="" for="" href="https://doi.org/10.1016/j.journal.gary.org/links/instanton.gary.org/links/instanton.gary.org/links/i&lt;/td&gt;&lt;td&gt;ker&lt;/td&gt;&lt;td&gt;R&lt;/td&gt;&lt;/tr&gt;&lt;tr&gt;&lt;td&gt;Complete the application information.     Cick: " invitation)",="" of="" on="" right="" screens="" side="" td="" the="" to="" your=""><td></td><td></td></a></li></ol></li></ol> |      |   |
| <ol> <li>Review and Submit your application.</li> <li>After clicking "Submit," a "Finalize Application" page will be displayed. This means that your application is now complete.</li> <li>A confirmation email will be sent to the email address you indicated on the application form.</li> </ol>                                                                                                    |      |   |
| <ol> <li>Once you have submitted your application.</li> <li>You will be serit a University of Calgary Identification Number (UCID) within 1-2 business days.</li> <li>You will also be given instructions on how to upload transcripts and any other documents that are required for your application to be complete. Please ensure you up any required documents within 1 week of receiving your UCID.</li> </ol>                                                                                                    | load |   |
| If you encounter issues creating your eID or accessing the Web Application, please contact: ( <u>TSupport/Ducationy ca</u> or <u>1-403-220-5555</u>                                                                                                    |      |   |
| If you have any questions about the Incoming Exchange Student application, please contact your UCalgary Exchange Coordinator.                                                                                                    |      |   |
| We look forward to selection up to the University of Calculat                                                                                                    |      |   |

This is an example of the acknowledgement email that is sent to the applicant after they have submitted their application successfully. If their application has a search/match problem, it will sit in the holding tank until it is resolved. Once that is resolved, this email will be sent to the applicant. In the email is their UCID number enabling them to access the University of Calgary student centre.

| Incoming Exchange <reginfo@ucalgary.ca></reginfo@ucalgary.ca>                                                                                                    | 11:08 AM      |
|----------------------------------------------------------------------------------------------------|---------------|
| Submitted University of Calgary Incoming Exchange Application                                                                                                    | `             |
| Thank you for your application to be an Incoming Exchange student at the University of Calgary. We appreciate your interest and wish you all the best<br>during your studies at the University of Calgary.                                                                                                    |               |
| Your University of Calgary identification (UCID) number is:                                                                                                    |               |
| Your UCID should be used when you are corresponding with your Exchange Coordinator and Academic Advisors at the University of Calgary.                                                                                                    |               |
| Now that you have your ID number, you can upload your required supporting documents for your application:                                                                                                    |               |
| To upload your transcripts and any other required documents, log onto your MyUCalgary.ca Portal <a href="https://my.ucalgary.ca">https://my.ucalgary.ca</a> with the eID and password you selected when you submitted your application for admissions.     Once in your Student Centre, you will find an "upload" button that can be used for transcripts and any other required documents, as specified when submitted your Exchange Application.     Portice a delay (normally, no longer than 30 minutes) before being able to access the online Student Centre. | l that<br>you |
| You may also wish to have a look at some useful websites:<br>Public Course Search: https://csprd.ucalgary.ca/psauthent/class-search/public<br>International Student Services: https://use/agary.ca/iss/<br>Residence Services: http://www.ucalgary.ca/residence/                                                                                                    |               |
| Your file will be reviewed within 30 days after all required documents have been received. In the meantime, if you wish to stay in on-campus housing,<br>strongly encourage you to apply online as soon as possible. Additional details, as well as the online housing application can be found at the Residence<br>Services link above.                                                                                                    | we            |
| If you have questions, please do not hesitate to contact your University of Calgary Exchange Coordinator.                                                                                                    |               |
| Yours sincerely,<br>University of Calgary                                                                                                    |               |

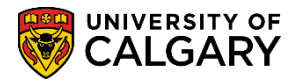

### Completing an Online Web Application: Student View

The following explains the steps the student must complete to submit an online web application.

After clicking on the unique identifier in the email they will be navigated to the Central Authentication Service (CAS) logon menu. If they have not already created an eID they must complete one by this link. Otherwise they can log in with their credentials. Click the **Create an eID** link.

Create an elE

| Central Authentication |               |
|------------------------|---------------|
| Service                | UNIVERSITY OF |
|                        |               |
| Password               |               |
|                        | Sign In       |
| 2                      |               |

On Account Registration they must create an eid which is their first name followed by a period and their last name. For this example we will use test.student. Note: This is a test eID Account Registration site for training purposes. Enter the desired information into the **eID** field. Enter a valid value e.g. "**test.student**".

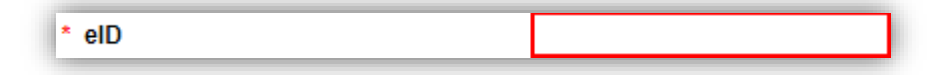

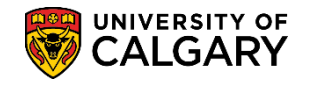

If the student/applicant has never received a UCID from the University of Calgary (never applied here before) they should indicate they do not have a UCID. Click the **I don't have a UCID...** option.

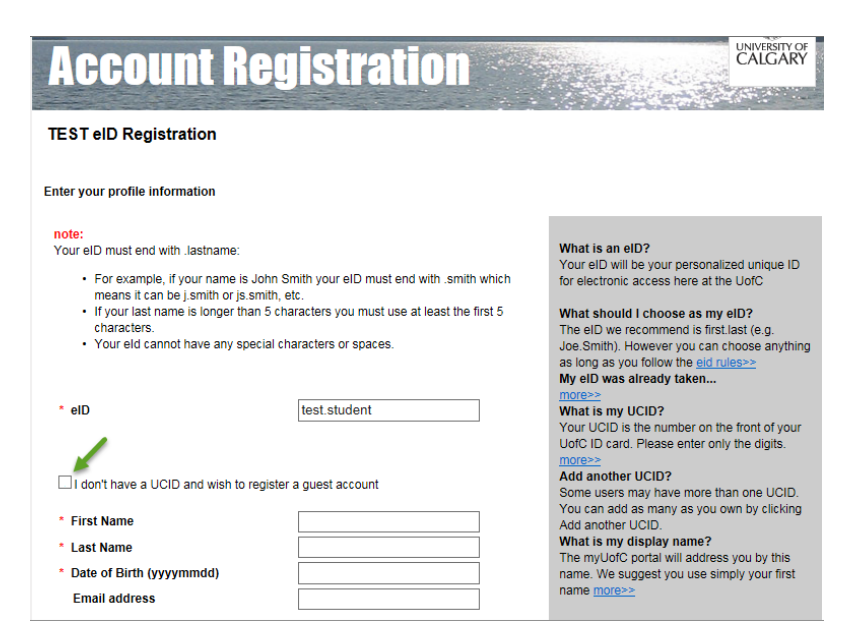

Complete the required fields for First Name, Last Name and date of birth.

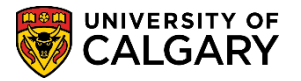

The applicant will be required to create a password. They must follow the necessary criteria to create a password. Also complete the Password Recovery Questions. Once the Account Registration page is completed they can continue to the next page.

## Click the **Continue** button.

| Continue |                                                                                                    |   |
|----------|----------------------------------------------------------------------------------------------------|---|
|          | Enter your password<br>mote: The password must be at least 8 characters long with at least one character from<br>the 4 following groups:                                                                                                    |   |
|          | Kover case (a-c)     uppor case (A-2)     optic (a-2)     optic (a-2)     optic (a-2)     optic (a-2)     for the security of your information that you choose a password that is difficult for others to figure out. Increase      Confirm Password | ~ |
|          | Enter your Password Recovery Information                                                                                                    |   |
|          | Continue                                                                                                    |   |

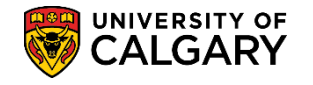

After Account Registration is successful, the confirmation menu displays their eID and their registration information is confirmed (e.g. the eID is test.student). The student/applicant is ready to begin the application for admission.

**Note**: It is not advisable for the student to sign on using the "here" button, they should continue to follow the instructions in the email invitation. However, this screen indicates the eID has been created.

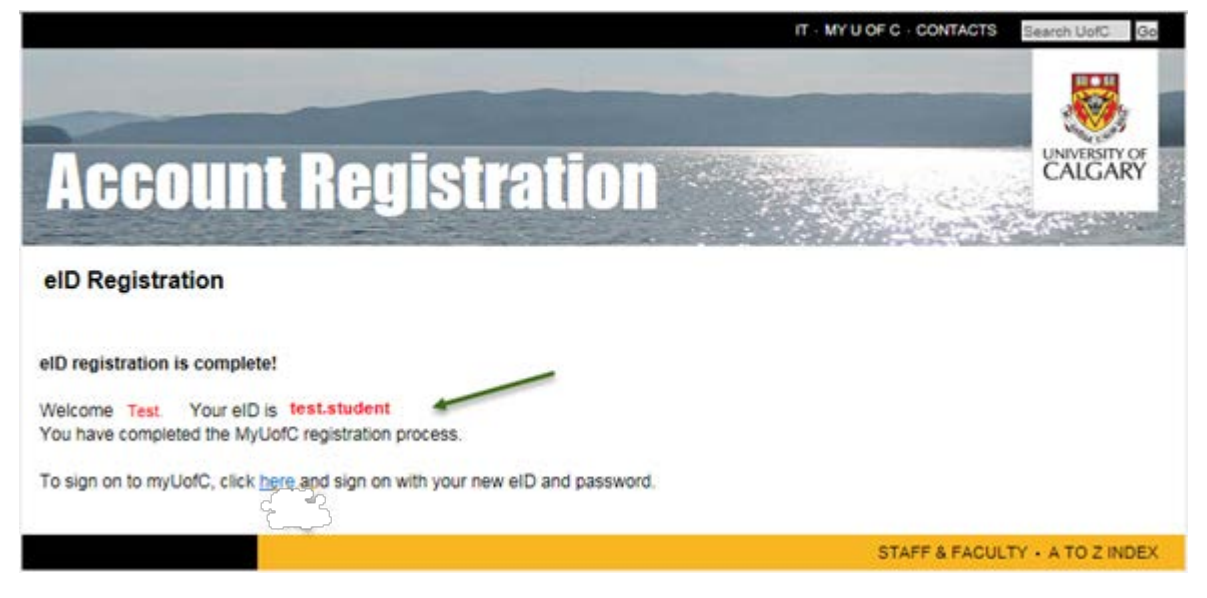

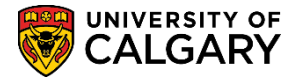

As per the instructions in the email invitation the student/applicant can navigate to the Central Authentication Service (CAS) logon window where they can log on with their newly created eID and password.

Click the **Sign In** button.

| Central Authentication<br>Service |         |
|-----------------------------------|---------|
| test.student                      | CALGARY |
|                                   | Sign In |

This prompt confirms the successful logon to the CAS (Central Authentication Service) and can be closed. Click the **Close** button.

The Student Admissions application for Incoming Exchange displays (note this is a testing environment). All Incoming Exchange applicants must click Edit to begin an application rather than Create a New Application.

Click the **Edit** link.

Edit

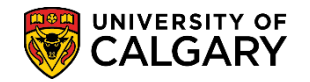

#### Click the **Edit** button.

| Student Admissions & Incoming Exchange                                                                                                    | ne     |        |
|----------------------------------------------------------------------------------------------------|--------|--------|
|                                                                                                    | yc     | CALGAR |
|                                                                                                    |        |        |
| START APPLICATION LOGOUT                                                                                                    |        |        |
|                                                                                                    |        |        |
| Admission Forms                                                                                                    |        |        |
| Admission Forms<br>To begin your application, please click "edit".                                                                                                    |        |        |
| Admission Forms<br>To begin your application, please click "edit".<br>If the edit link does not appear, please contact ITSupport@ucalgary.ca or 1-403-220-5555.®.                               |        |        |
| Admission Forms<br>To begin your application, please click "edit". V<br>If the edit link does not appear, please contact ITSupport@ucalgary.ca or 1-403-220-5555.®.                             |        |        |
| Admission Forms To begin your application, please click "edit". V If the edit link does not appear, please contact ITSupport@ucalgary.ca or 1-403-220-5555. Create a New Application            |        |        |
| Admission Forms To begin your application, please click "edit". V If the edit link does not appear, please contact ITSupport@ucalgary.ca or 1-403-220-5555 Create a New Application Application | Status |        |

The student/applicant can begin completing the application for admission. The left panel displays the steps required. Each step will prompt for required information. Follow all the steps on the application and press Save & Continue or Back as they process through the application.

Click the I have read this page option.

I have read this page

Click the **Save & Continue** button.

Save & Continue

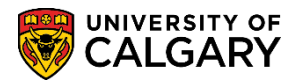

Complete all the required field information for Personal Information then press Save & Continue.

## Click the Save & Continue button.

Save & Continue

| IS Read This First            | Personal Information                                                                                                |
|-------------------------------|----------------------------------------------------------------------------------------------------|
| Personal Information          | Please write your sumame and first name exactly as they appear in your passport.                                    |
| Addresses                     |                                                                                                    |
| Contact information           | Applicant's Name                                                                                                    |
|                               | * Surname Student                                                                                                   |
| Citizenship                   | • First Name                                                                                                    |
| Previous Education            | Middle Name                                                                                                    |
| Post Secondary                | Preferred First Name                                                                                                |
| Program Information           | Former Burname(s)                                                                                                   |
| Program-Specific<br>Questions |                                                                                                    |
| Additional Information        |                                                                                                    |
| Review and Submit             | Biographical Information                                                                                            |
|                               | Date of Birth /www.mm-                                                                                              |
|                               | dd)                                                                                                    |
| Print Summary                 | Country of Birth Canada                                                                                             |
|                               |                                                                                                    |
|                               | Additional Information                                                                                              |
|                               | "Have you previously applied to the University of Oryes  No                                                         |
|                               | What year did you apply?                                                                                            |
|                               | * Have you previously attended the University of Oryes (@ No @                                                      |
|                               | What is your University of Calgary Student ID Number                                                                |
|                               | (if known)                                                                                                    |
|                               |                                                                                                    |
|                               |                                                                                                    |
|                               |                                                                                                    |
|                               | Are you currently attending an English as a Second O Yes  No                                                        |
|                               | What is your First Language? English                                                                                |
|                               | What is your Second Language? -Select-                                                                              |
|                               |                                                                                                    |
|                               | Student Accessibility Services                                                                                      |
|                               | Students seeking academic accomodations should consult the Student Accessibility Services for advising and support. |
|                               |                                                                                                    |
|                               | Go Baok Save & Continue                                                                                             |
|                               | -                                                                                                    |
|                               | 1                                                                                                    |

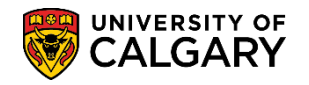

Enter the Current Mailing Address and if necessary Permanent Address or select same as above.

#### Click the **Save & Continue** button.

| Save | 8 | Continue |  |
|------|---|----------|--|
|------|---|----------|--|

| Read This First        | Addresses             |                  |     |                         |
|------------------------|-----------------------|------------------|-----|-------------------------|
| Personal Information   |                       |                  |     |                         |
| Addresses              | Current Mailing Ad    | Idress           |     |                         |
| Contact Information    | * Country             | Canada           | × @ |                         |
| Citizenship            | * Address             | 333 Test Address | 0   |                         |
| Previous Education     |                       |                  |     |                         |
| Post Secondary         |                       |                  |     |                         |
|                        | * City                | Calgary          | Ø   |                         |
| Program Broachic       | * Province            | Alberta          | ✓ ② |                         |
| Questions              | * Postal Code         | T2N1N4           | 0   |                         |
| Additional Information |                       |                  |     |                         |
| Review and Submit      | Permanent Addres      | is               |     |                         |
|                        | Same as above 🗹 🔞     |                  |     |                         |
|                        | * Country             | -select-         | ✓ ② |                         |
| one summary            | * Address             |                  | 0   |                         |
|                        |                       |                  |     |                         |
|                        |                       |                  |     |                         |
|                        | * City/Province/State |                  | 0   |                         |
|                        | Postal/Zip Code       |                  | 0   |                         |
|                        |                       |                  |     |                         |
|                        |                       |                  |     |                         |
|                        |                       |                  |     | Go Baok Save & Continue |

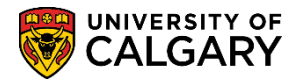

Confirm all the contact information in the required fields including confirming your email address as this is the email that subsequent information will be emailed including:

- Confirmation of Application receipt
- their University of Calgary ucid #
- Additional Reminders of important dates

Click the Save & Continue button.

| S    |    | Continue | Г |
|------|----|----------|---|
| 6446 | ۰. | Continue |   |
|      |    |          |   |

| Addresses                     | The email address y                                 | ou provide will be used to commu                                                         | inicate with you. Yo | ou will receive the fol | lowing by em   | sit:         |   |
|-------------------------------|-----------------------------------------------------|------------------------------------------------------------------------------------------|----------------------|-------------------------|----------------|--------------|---|
| Contact Information           | a confirmation<br>your University<br>reminders of   | n of receipt of your application<br>ty of Calgary ID number within 1-<br>important dates | 2 working days of ;  | your submission of th   | is Application | for Admissio | n |
| Citizenship                   |                                                     |                                                                                          |                      |                         |                |              |   |
| Previous Education            | Be sure you:                                        |                                                                                          |                      |                         |                |              |   |
| Post Secondary                | <ul> <li>check your at<br/>adjust any en</li> </ul> | count for messages<br>fail filters you have to allow email                               | is from the Univers  | ity of Caloary to be r  | eceived        |              |   |
| Program Information           | <ul> <li>add regteam;</li> </ul>                    | Ducalgary.ca as a safe sender to                                                         | your address bool    | k                       |                |              |   |
| Program-Opecific<br>Questions |                                                     |                                                                                          |                      |                         |                |              |   |
| Additional Information        | Email Address                                       |                                                                                          |                      |                         |                |              |   |
| Destaurant Dataset            | *Email Address                                      |                                                                                          | 0                    |                         |                |              |   |
| Review and Submit             | *Confirm Email Adds                                 | ess                                                                                      | 0 🖌                  |                         |                |              |   |
| Print Summary                 | Dharan                                              |                                                                                          |                      |                         |                |              |   |
|                               | Phones                                              | Country Code/Prefix                                                                      | Area Code            | Phone Number Ex         | tension        |              |   |
|                               | Primary Phone                                       | Canada - 1                                                                               | ✓ 403                | 2108882                 | 0              |              |   |
|                               | Alternate Phone                                     | -select-                                                                                 | ~                    |                         | 0              |              |   |
|                               |                                                     |                                                                                          |                      |                         |                |              |   |
|                               |                                                     |                                                                                          |                      |                         |                |              |   |
|                               |                                                     |                                                                                          |                      |                         |                |              |   |

When selecting Country of Citizenship the options change. For example when selecting Canada the option for Canadian Aboriginal declaration displays including the Registration Number option.

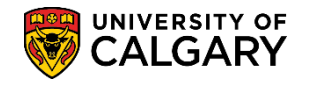

If the Country of Citizenship is other than Canada (e.g. United States) the options for Immigration Status will display including the Actual or Anticipated arrival to Canada. Once the status is selected (e.g. Student Permit) the Permit Number may be included. Click the **Save & Continue** button.

Save & Continue

| al Real This First            |                                                                                                    |
|-------------------------------|----------------------------------------------------------------------------------------------------|
|                               | Citizenship                                                                                                    |
| Personal Information          | Diseas Indiants the status under which you also to eater Assade                                                                                                    |
| Addresses                     | Press indicate the status under which you dan to enter Ganada can be found at http://www.usalnany.ca/selimmioration                                                |
| IS Contact Information        | monnation on visas andror permits required to enter Canada can be found at http://www.ucargary.canss/ininigration.                                                 |
| Citizenship                   | Although we realize that at this stage you have not likely finalized your travel plans, please indicate the date on which you currently expect to<br>enter Canada. |
| Previous Education            | Your Student Permit number is not required.                                                                                                    |
| Post Secondary                |                                                                                                    |
| Program Information           | Country of Citizenship                                                                                                    |
| Program-Specific<br>Questions | *Citizenship United States                                                                                                    |
| Additional Information        | Immigration Status                                                                                                    |
| Review and Submit             | * Immigration Status O Permanent Resident(Landed Immigrant)                                                                                                    |
|                               | Student Permit                                                                                                    |
|                               |                                                                                                    |
| Print Summary                 | O Other                                                                                                    |
|                               | Actual or Anticipated Entry<br>Dete into Canada (yyyy-mm 2017-09-01                                                                                                |
|                               | Permit Number 🕜                                                                                                    |
|                               |                                                                                                    |
|                               |                                                                                                    |
|                               | Go Baok Save & Continue                                                                                                    |
|                               |                                                                                                    |

Make a selection on the Post Secondary school page.

#### Click the Add A Post-Secondary Institution link.

Add A Post-Secondary Institution

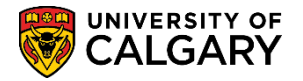

Complete all the required fields for the post-secondary institution (e.g. United Kingdom, etc). Note: The drop down list of Institution Names will only contain Exchange schools.

### Click the **Add** button.

| s Read This First      | Post Seconda                                                                                                    | ny                                                                   |
|------------------------|----------------------------------------------------------------------------------------------------|----------------------------------------------------------------------|
| Personal Information   |                                                                                                    | -                                                                    |
| Addresses              | Please provide details                                                                                                    | on your current educational institution and degree program.          |
| S Contact Information  | Note that "End Date" re                                                                                                    | sters to your anticipated graduation date from your home university. |
| ti Citizenship         |                                                                                                    |                                                                      |
| Descince Education     | Post Secondary /                                                                                                    | Academic History                                                     |
| Pact Recorders         |                                                                                                    |                                                                      |
| Post secondary         | Add A Post-Becond                                                                                                    | ary Institution                                                      |
| Program Information    | Deet Consideration                                                                                                    |                                                                      |
| Questions              | No records to display                                                                                                    |                                                                      |
| Additional Information | in the second second se |                                                                      |
| Review and Submit      | Add Post Second                                                                                                    | dary Academic History                                                |
|                        | * Country                                                                                                    | United Kingdom V                                                     |
| Print Summary          | * Institution Name                                                                                                    | Lancaster University V 👔                                             |
|                        |                                                                                                    | Or please specify if it is not in the list                           |
|                        |                                                                                                    | 0                                                                    |
|                        | * Start Date                                                                                                    | September V 💿                                                        |
|                        |                                                                                                    | 2015 🗸 🔞                                                             |
|                        | * End Date                                                                                                    | March V Ø                                                            |
|                        |                                                                                                    | 2017 🗸 🕘                                                             |
|                        | Academic Credential                                                                                                    | -select-                                                             |
|                        |                                                                                                    | Or please specify if it is not in the list                           |
|                        |                                                                                                    |                                                                      |
|                        |                                                                                                    | L                                                                    |
|                        |                                                                                                    |                                                                      |
|                        |                                                                                                    |                                                                      |

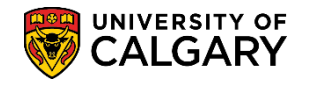

**Note:** You can add more than one post-secondary institution if necessary by repeating the steps.

#### Click the **Save & Continue** button.

| Read This First                                                                                                    | Post Secondary                                                                                           |      |        |
|----------------------------------------------------------------------------------------------------|----------------------------------------------------------------------------------------------------|------|--------|
| Personal Information                                                                                                    | · · · · · · · · · · · · · · · · · · ·                                                                    |      |        |
| i Atdresses                                                                                                    | Please provide details on your current educational institution and degree program.                       |      |        |
|                                                                                                    | Note that "End Date" refers to your anticipated graduation date from your home university.               |      |        |
| s contact information                                                                                                    |                                                                                                    |      |        |
| s Citizenship                                                                                                    | Post Secondary Academic History                                                                          |      |        |
| Burndaus Betweeling                                                                                                    | · ·                                                                                                    |      |        |
| Previous Education                                                                                                    |                                                                                                    |      |        |
| Previous Education<br>Post Secondary                                                                                                    |                                                                                                    |      |        |
| Provide Education Post Secondary Program Information                                                                                         | Add A Post-Secondary Institution                                                                         |      |        |
| Previous education Post Secondary Program-Operation Program-Operation Cuestions                                                              | Add A Post-Beoondary Institution                                                                         |      |        |
| Previous education<br>Prost Secondary<br>Program Information<br>Program-Specific<br>Questions<br>Additional Information                      | Add A Post-Beoondary Institution<br>Post Secondary<br>Lancaster University (September 2015 - March 2017) | Edit | Delete |
| Previous sourcesion<br>Post Becondary<br>Program Information<br>Program-Specific<br>Questions<br>Additional Information<br>Review and Submit | Add A Post-Secondary Institution<br>Post Secondary<br>Lancaster University (September 2015 - March 2017) | Edit | Delete |

Confirm the Program of Choice and the correct Term (Incoming Exchange Fall 2017). No option is required.

#### Click the Save & Continue button.

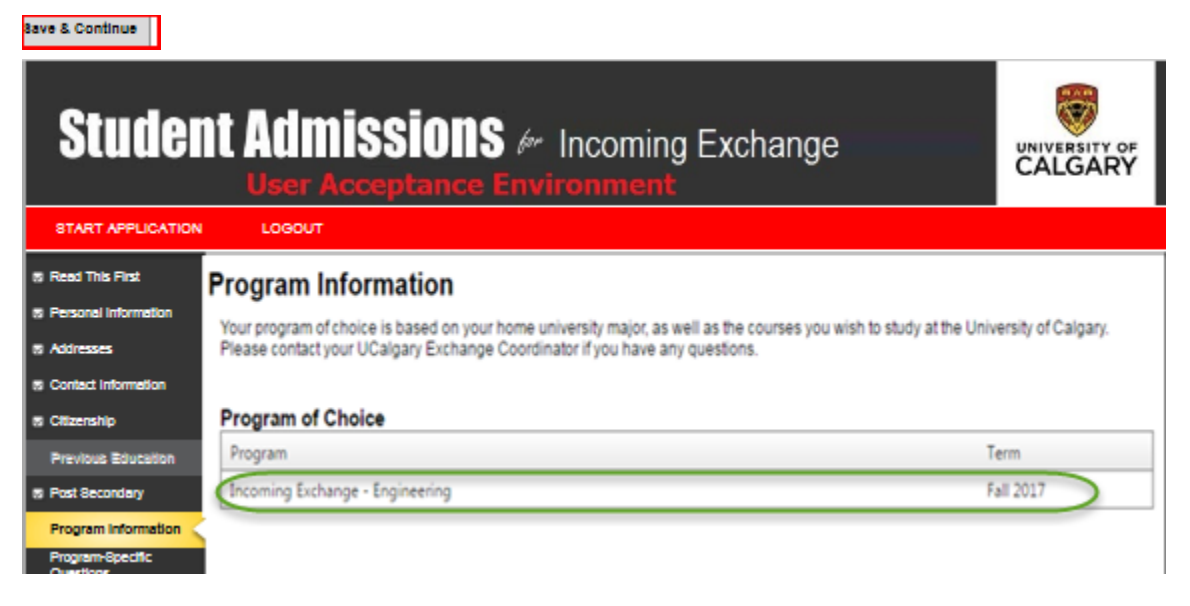

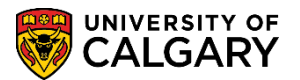

Enter the applicable information for the program specific questions required for Incoming Exchange. For example list a minimum of 7-8 courses per semester as back-up options.

## Click the Save & Continue button.

| Studer                        | It Admissions & Incoming Exchange                                                                                                    |
|-------------------------------|----------------------------------------------------------------------------------------------------|
| START APPLICATION             | LOGOUT                                                                                                    |
| Read This First               | Program-Specific Questions                                                                                                    |
| Personal Information          |                                                                                                    |
| Addresses                     | Please provide a tentative list of courses/modules you are interested in taking at the University of Calgary, using the University of Calgary<br>course codes and numbers (i.e. POLI 343, BIOL 205, etc.). |
| Contact Information           | Please consult our Public Course Search at https://csprd.ucalgary.calpsauthent/class-search/public to ensure the courses you are                                                                           |
| Citizenship                   | requesting are available in the semester you plan to come. If the coming year's courses are not yet available, we recommend looking at the<br>corresponding semester of the current year.                  |
| Previous Education            | Be sure to consult your Exchange Coordinator for information on course limitations or restrictions prior to making this list.                                                                              |
| Post Secondary                |                                                                                                    |
| Program Information           | <ol> <li>Prease list a minimum of 7-8 courses per semester (in order of priority), as back-up options are essential in case a course is not<br/>available.</li> </ol>                                      |
| Program-Specific<br>Questions |                                                                                                    |
| Additional Information        |                                                                                                    |
|                               | Pageinget                                                                                                    |

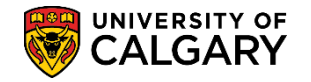

Enter the checkbox for the required field regarding English Language Proficiency. Click the **Save & Continue** button.

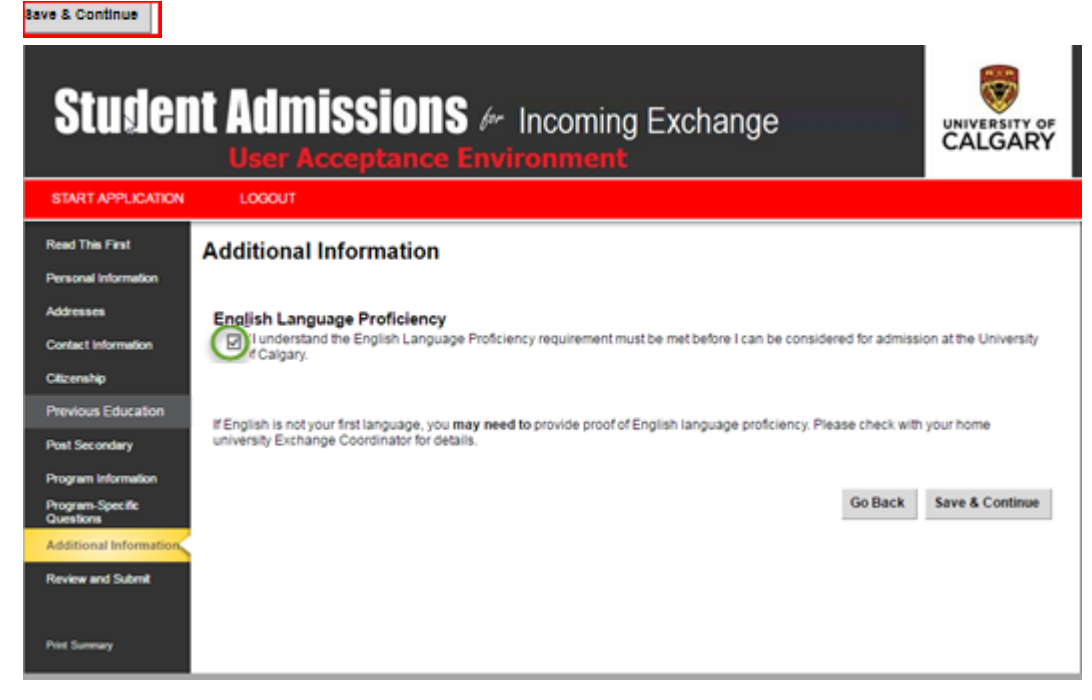

The Review and Submit table indicates what has been completed or, not completed allowing the applicant to return to the specific section for completion.

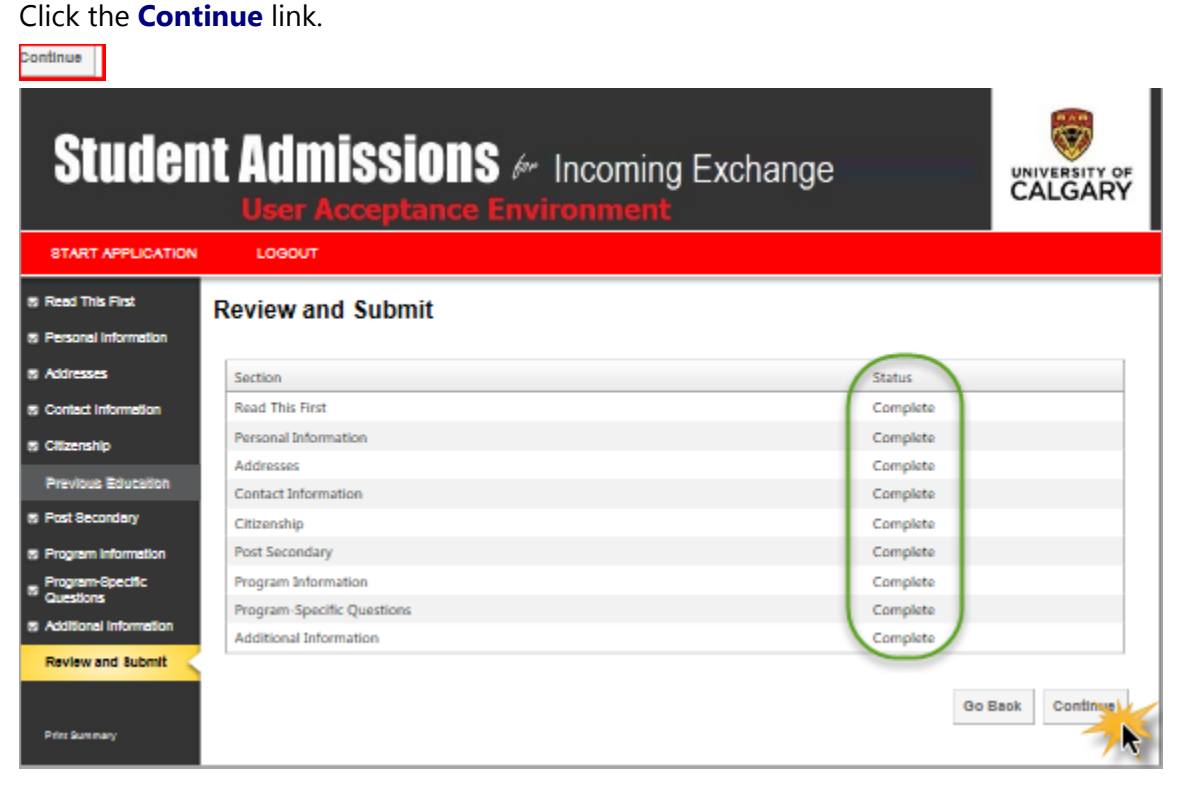

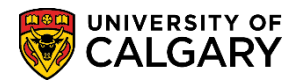

-

Review the application and if necessary return to edit any information.

| Studen                                                                                                    | t Admission                             | S & Incoming Exchange<br>Environment                                           |  |
|----------------------------------------------------------------------------------------------------|-----------------------------------------|--------------------------------------------------------------------------------|--|
| START APPLICATION                                                                                                    | LOGOUT                                  |                                                                                |  |
| 18 Read This First                                                                                                    | Review Application                      |                                                                                |  |
| S Personal Information                                                                                                    |                                         |                                                                                |  |
| Addresses                                                                                                    | Admission Information                   |                                                                                |  |
| S Contact Information                                                                                                    | Reference Number                        | 70004798                                                                       |  |
| a Oliverskie                                                                                                    | Sequence Number                         | 1                                                                              |  |
| a clitteranip                                                                                                    | eiD                                     | .student                                                                       |  |
| Previous Education                                                                                                    | Last Update Date                        | April 07, 2017                                                                 |  |
| 15 Post Secondary                                                                                                    |                                         |                                                                                |  |
| S Program Information                                                                                                    | Personal Information                    |                                                                                |  |
| - Program-Specific                                                                                                    | Name                                    | Btudent                                                                        |  |
| " Questions                                                                                                    | Data of Birth                           | remaid                                                                         |  |
| S Additional Information                                                                                                    | Country of Birth                        | Canada                                                                         |  |
| Review and Submit                                                                                                    | Email Address                           | gcastron@ucalgary.ca                                                           |  |
| State of the second second sec | Current Address                         | 333 Test Address<br>Celopry, AB<br>Genede T2N1N4                               |  |
| Print Summary                                                                                                    | Phone Number                            | 1-403-2108882                                                                  |  |
|                                                                                                    | Citizenship                             | United States                                                                  |  |
|                                                                                                    | Immigration Status                      | Student Permit                                                                 |  |
|                                                                                                    | Entry Date Into Canada                  | September 01, 2017                                                             |  |
|                                                                                                    | Applied at the University of<br>Calgary | No                                                                             |  |
|                                                                                                    | Previously Attended the University      | No                                                                             |  |
|                                                                                                    | of Calgary                              | 114                                                                            |  |
|                                                                                                    | Alberta student Number (A 8N)           |                                                                                |  |
|                                                                                                    | Attending E &L Program                  | No                                                                             |  |
|                                                                                                    | First Language                          | English                                                                        |  |
|                                                                                                    | Post-Secondary Education                |                                                                                |  |
|                                                                                                    | Lencester University                    | You must provide a transcript<br>September 2015 - March 2017<br>United Kingdom |  |
|                                                                                                    | Program Information<br>Program/s        | Incoming Exchange                                                              |  |
|                                                                                                    | Program Specific Questions              |                                                                                |  |

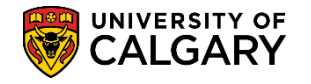

Confirm the additional information on the lower portion of the Review and Submit. If anything requires changes use the Go Back option. The applicant can also print the summary page. When all information is confirmed press the continue button.

## Click the **Continue** button.

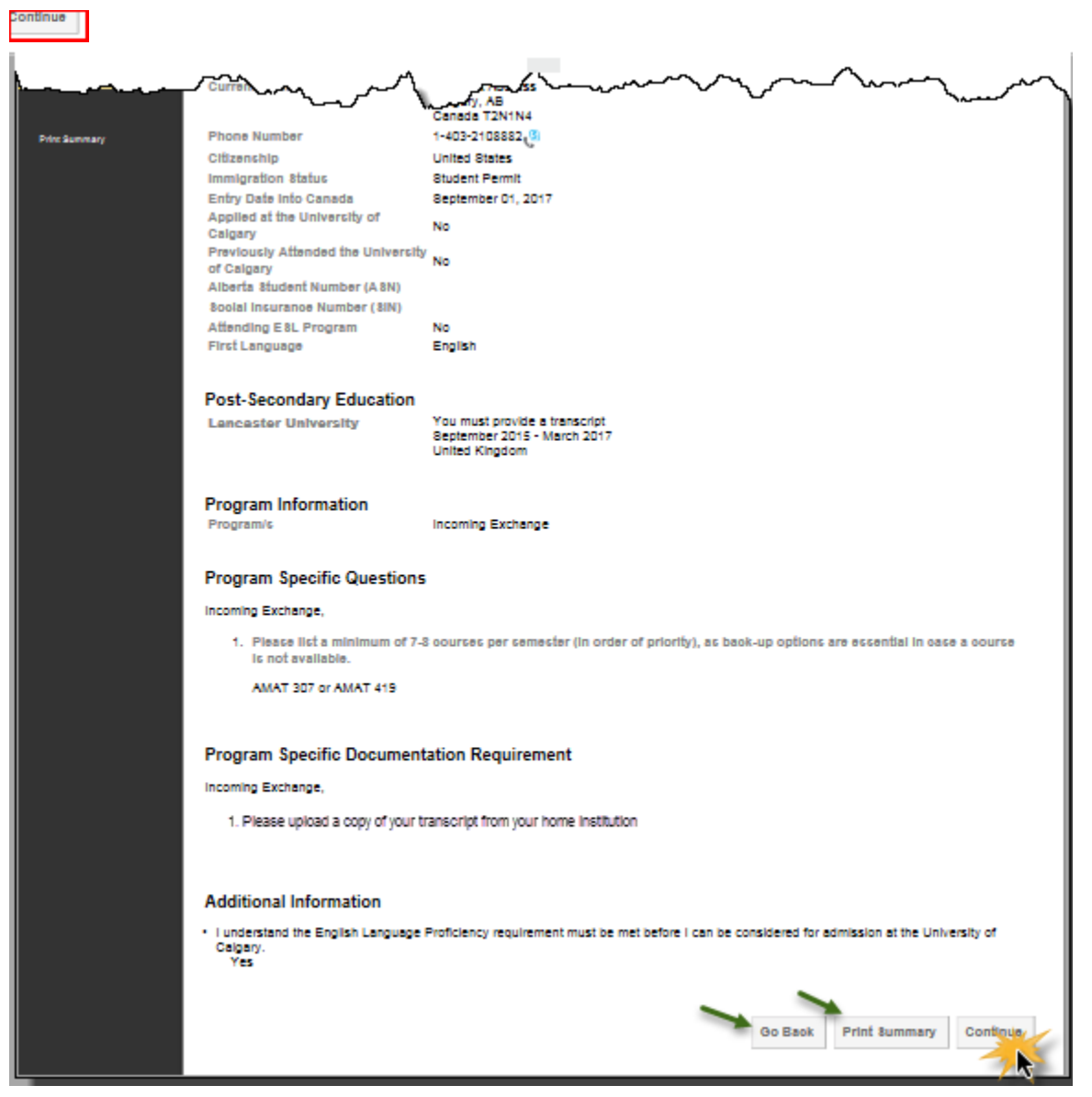

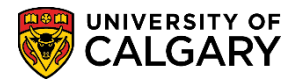

The applicant must Indicate that they understand the application declaration and payment requirements by checking the box. When completed press Submit.

#### Click the **Submit** link.

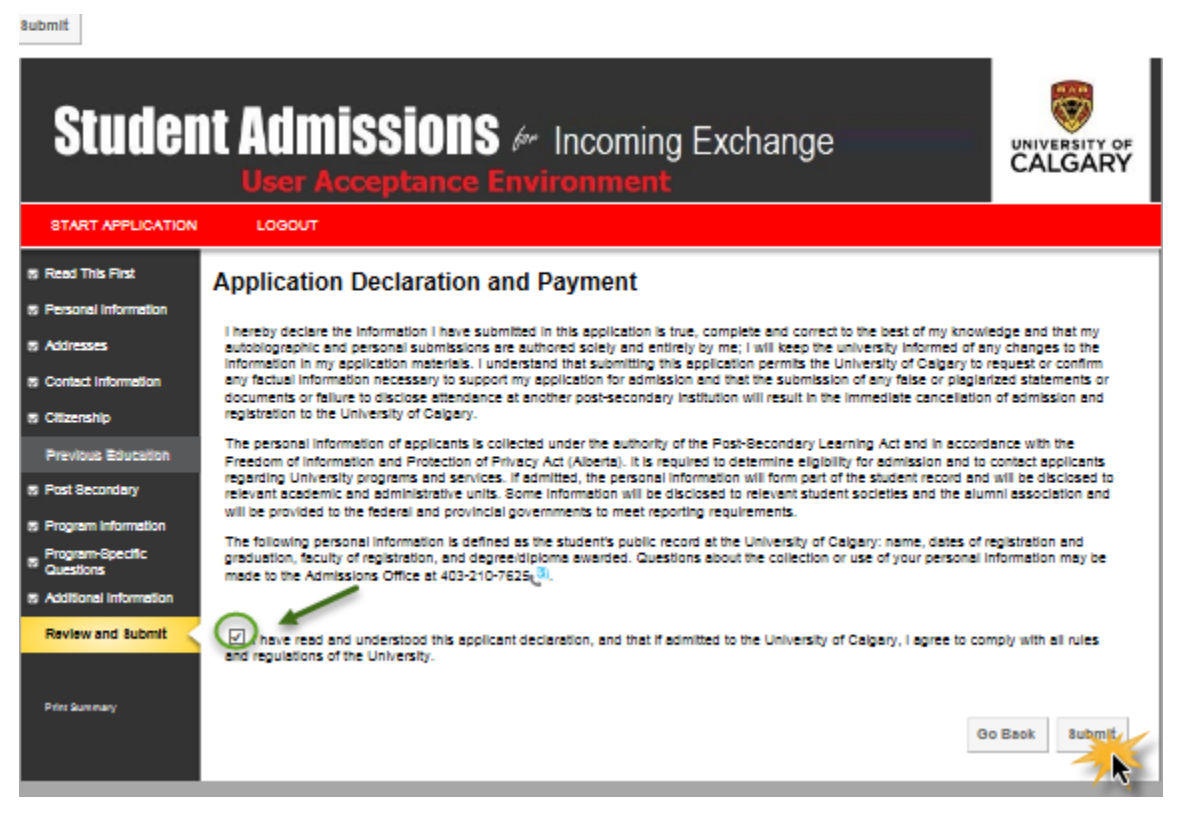
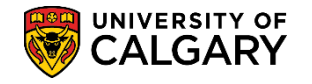

Once the application is complete the Finalize Application instructions indicate the next steps the student/applicant must complete in order to satisfy their application requirements. Please note that there may be different requirements for different types of exchange applications.

| Review and Submit | Finalize Application                                                                                                    |
|-------------------|----------------------------------------------------------------------------------------------------|
| Print Summary     | Next steps                                                                                                    |
|                   | <ul> <li>Within 1 - 2 business days of submitting your application, you will receive an email containing your University of Calgary Identification number (UCID).</li> <li>Once you have received your UCID through email, please log into the myUofC portal (https://my.ucalgary.ca) to access your Student Centre.</li> <li>In the Student Centre, you can view your Checklist, which will indicate which supporting documents (i.e. your transcript) are required before your application will be complete.</li> <li>In order to finalize your application, you must submit a scanned copy of your official transcript from your home university. This can be done through your online Student Centre as soon as you have received your University of Calgary Identification Number (UCID). Please upload a scanned copy of your official transcript from your home university. This can be done through your online Student Centre within one week of receiving your UCID.</li> <li>Once all your supporting documents have been received, please allow 30 business days for processing of your application.</li> <li>Correspondence from the University of Calgary will be sent to your email account. Please ensure you check your email account regularly for messages.</li> </ul> |
|                   | You must provide transcripts from the following Post Secondary Institutes:                                                                                                    |
|                   | You must provide the following supporting documentation                                                                                                    |
|                   | Please upload a copy of your transcript from your home institution.                                                                                                    |
|                   | Please submit your transcripts and other supporting documents within one week of receiving your UCID.                                                                                                    |
|                   | Exit                                                                                                    |

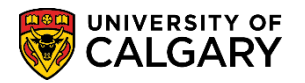

#### **Student Centre: Student View**

Once a prospective student has submitted an application for admission there are checklist items that are system generated that appear as To Do List items in the Student's Centre. Often these items require the student to upload supporting documents required to support their application for admission. These documents can include unofficial transcripts, letters of recommendation, record of work experience, etc. The following steps display how a prospective student uploads a document in their student centre.

After navigating to MyUofC Portal at: my.ucalgary.ca they will see a login screen where they can enter their user name and the password they created at the time of application submission.

Click the Sign In button. Sign In Central Authentication Service UNIVERSITY OF CALGARY UNIVERSITY OF CALGARY Student eid eg. first.lastname student's password Sign In Create an eID | cannot access my account | About CAS | Disclaimer

Tip: They can minimize "-" or close "x" the Central Authentication Service window. Click the **Minimize** button.

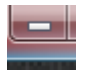

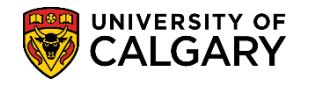

After logging into the MyUofC Portal with their eid and password, they will see the Student Centre and their information will appear including their emplid number/student id number (e.g. 30051894). There is additional navigation under Quick Links that should be noted.

|                                                           | Hello Student's Name Displays<br>Welcome to myUofC<br>30051894 Student ( ) on<br>Lon 2017-01-29 @ 08:59<br>Student ID # | Dashboard <del>-</del> | All about me  | All Search<br>Academic Around campus                                                                                                    |
|-----------------------------------------------------------|----------------------------------------------------------------------------------------------------|------------------------|---------------|----------------------------------------------------------------------------------------------------|
| Announcements                                             |                                                                                                    |                        | 0 -           | Quick Links                                                                                                    |
| No articles currently available<br>VIEW ALL ANNOUNCEMENTS | 3                                                                                                    |                        |               | My T4/T4A Consent<br>View my T4/T4A<br>Download T2202A<br>My Student Donation Receipt<br>Desire2Learn<br>Office 365 Student Email<br>Webmail (archived)<br>Degree Navigator<br>Student Success Centre<br>My grades<br>My class schedule<br>Calculate GPA<br>Register for courses |
| Student Centre                                            | Student ID #                                                                                                    |                        | 10051894 Help |                                                                                                    |
| Academics  Search Enroll My Academics                     | You are not enrolled in classes. enrollment shopping cart [                                                             | SCHE                   | DULE BUILDER  | Valuable<br>Quick Links                                                                                                    |

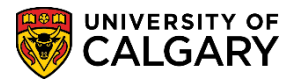

Scrolling down in the Student Centre displays additional information. Of particular note is the item on the "To Do List". These are action items the student must complete to satisfy their application for admission. For example, Unofficial Transcript is requested. The To Do list for applicants is often directly related to the items displayed in the Admissions section. This is where students can upload supporting documents (e.g. Unofficial Transcripts).

| man man                                                                      | 10 And and and and and and and and and and a                                                           | $\sim\sim\sim\sim\sim\sim\sim\sim\sim\sim\sim\sim\sim\sim\sim\sim\sim\sim\sim\sim\sim\sim\sim\sim\sim\sim\sim\sim\sim\sim\sim\sim\sim\sim\sim\sim$ |
|------------------------------------------------------------------------------|----------------------------------------------------------------------------------------------------|----------------------------------------------------------------------------------------------------|
| Academics                                                                    |                                                                                                    | SCHEDULE BUILDER                                                                                                    |
| Search<br>Enroll<br>My Academics                                             | <ul> <li>You are not enrolled in classes.</li> <li>enrollment shopping cart ▶</li> </ul>               | SEARCH FOR CLASSES                                                                                                    |
| other academic V                                                             |                                                                                                    | ✓ Holds<br>No Holds.                                                                                                    |
| Finances My Account Account Inquiry Financial Aid                            | (j) You have no outstanding charges at this time.                                                      | To Do List<br>Unofficial Transcript<br>more ►                                                                                                    |
| View/Accept/Decline Awards<br>Apply for Awards<br>Submit Banking Information | Account Summary Past Due: 0.00 - Amount Expected Total Due                                             | Copen Enrollment Dates                                                                                                    |
|                                                                              | Ierm         Owed         Loans         for Term           0.00         0.00         0.00         0.00 | Enrolment Services Links      Print Enrolment Verification     Registration information     Konverse detendings                                    |
| Personal Information                                                         |                                                                                                    | Know your dates and deadlines                                                                                                    |
| Emergency Contact<br>Names<br>Privacy Settings                               | Home (Mailing)<br>333 Test Address<br>Calgary AB T2N1N4<br>Current Home Dhase                          | Student Fees and Finances Pay your tuition & fees Student loan information Awards at UCalgary                                                      |
| ✓ Admissions                                                                 | 403/                                                                                                   | Conter Links Enrolment Services Faculty of Graduate Studies                                                                                        |
| Change of Program<br>Accept/Decline<br>My Ap<br>Status                       | Status Select 'Status' link for details plications Open Studies Fall 2017 Lupload                      | <u>UotC Calendar</u>                                                                                                    |

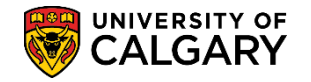

The following steps display how a student can upload required supporting documents. Click the **Upload** link.

#### peoidr

Select

| Admissions                          |        |                  |                            |                 |
|-------------------------------------|--------|------------------|----------------------------|-----------------|
| Change of Program<br>Accept/Decline | A See  | Status<br>Select | t 'Status' link for detail | 5               |
|                                     | Му Ар  | plications       |                            |                 |
|                                     | Status | Open<br>Studies  | Fall 2017                  | ▲ <u>Upload</u> |
| /                                   |        |                  |                            |                 |

For this example the student is being requested to upload an unofficial transcript. Click the **Select** link.

| lease upload the supporting doc                                           | uments listed below.                                                                                                 |
|---------------------------------------------------------------------------|----------------------------------------------------------------------------------------------------|
| you want to replace a document th<br>select' button beside the document r | at you have previously uploaded with a new one, click the<br>name and follow the instructions on the following page. |
| inly the most recent document uploa                                       | aded will be considered for admission.                                                                               |
| elect, Please provided Enrolment Se                                       | ervices a copy of your transcript from your home institution.                                                        |

If the student attempts to upload a document after the application deadline has passed they will received this error message.

| Message                                                                                                    |  |
|----------------------------------------------------------------------------------------------------|--|
| The deadline for uploading program specific requirements has<br>passed. Your application will be evaluated based on<br>documentation submitted before the deadline. |  |
| OK                                                                                                    |  |

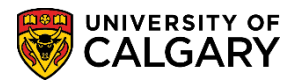

#### Click the **Upload** button.

| Status | View   | Upload              |                                   |
|--------|--------|---------------------|-----------------------------------|
|        | View   | Upload              |                                   |
|        |        |                     |                                   |
|        | Status | Status View<br>View | Status View Upload<br>View Upload |

The student can attach a file after browsing for it. Click in the **Browse** field.

|        | Hel |
|--------|-----|
| Browse | 1   |

Select the file (e.g. unofficial transcript).

Click the **Open** button.

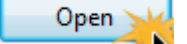

After locating the file they wish to upload they can click the Upload button.

Click the **Upload** button.

Upload

If the file name is too long (greater than 30 characters) the following error message displays. They can rename the document if necessary and attempt to upload again.

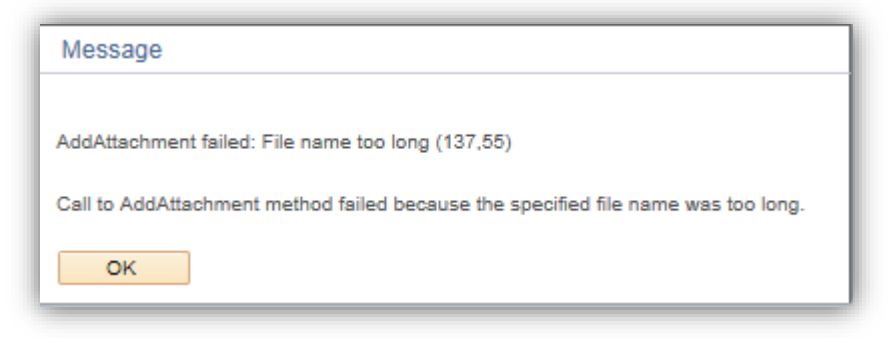

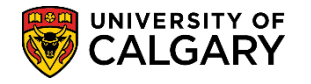

When the file has been successfully uploaded press the save button. If any updates are required they will overwrite the previous document. Once the document has been loaded the 'upload' button is replaced by an 'update' button. Using the update functionality will allow applicants to replace the previously uploaded document with a revised version if necessary. Click the **Save** button.

| Upload Document                       |                                |                                       |        |        |
|---------------------------------------|--------------------------------|---------------------------------------|--------|--------|
| Please provided Enrolment Service     | s a copy of your transcript fr | om your home institution.             |        |        |
| · · · · · · · · · · · · · · · · · · · |                                |                                       |        |        |
| You may upload a new document t       | o replace your previous docu   | iment by selecting the Update button. |        |        |
|                                       |                                |                                       |        |        |
|                                       |                                |                                       |        |        |
| Attachments<br>Document Name          | Uploaded Date                  | Description                           | Status | View   |
| Unofficial Transcript.docx            | 2017/04/26                     | Unofficial Transcript.docx            |        | View 🖃 |
|                                       |                                |                                       |        |        |
|                                       |                                |                                       | 6      | Update |
|                                       |                                |                                       | - (    | Update |
| 2. bade as list of documents          | _                              |                                       | - (    | Update |
| Go back to list of documents          | _                              |                                       |        | Update |

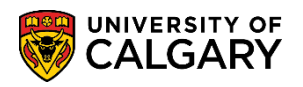

To return to the Student Centre click the Academic Link.

## Click the **Academic** link.

|                                                                                                    | Hello<br>Welcome to my<br>30051894 (Stu<br>from PAPRD or | /UofC<br>dent. <b></b> on <b>PAUA</b><br>1 2017-01-29 ∉ 08:59       |                          |              |          | Search        | C<br>Advanced Sear |
|----------------------------------------------------------------------------------------------------|----------------------------------------------------------|---------------------------------------------------------------------|--------------------------|--------------|----------|---------------|--------------------|
|                                                                                                    |                                                          |                                                                     | Dashboard 🔻              | All about me | Academic | Around campus | My favorites →     |
| <ul> <li>ease provided Enrolment Services a co<br/>su may upload a new document to rep</li> </ul>            | ppy of your transcript fro                               | om your home institution.<br>ment by selecting the 'Update' button. |                          |              |          |               |                    |
| nly the most recent document uploade<br>oppear.<br>Attachments                                               | d will be considered for                                 | admission. Upon returning to this screen, only                      | the latest document will |              |          |               |                    |
| Inly the most recent document uploade<br>opper.<br>Attachments<br>ocument Name<br>Unofficial Transcript docx | d will be considered for<br>Uploaded Date<br>2017/04/26  | admission. Upon returning to this screen, only Description          | the latest document will |              |          |               |                    |

#### Click the **Student Centre** link.

| Aca  | demic Around car    | mpus |
|------|---------------------|------|
|      | Direct access       |      |
|      | University Calendar |      |
|      | (Student Centre )   | 1    |
|      | Desire2Learn        |      |
|      | Degree Navigator    |      |
| ards | Webmail             |      |
|      | Student Success Ce  | ntre |
| ds   | Campus Bookstore    |      |

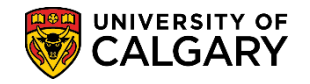

#### **Uploading and Viewing Supporting Documents**

The following steps demonstrate how to navigate to a UofC Web Electronic Document page in order to upload an unofficial transcript. Also included is how to view the uploaded document. Electronic Documents for Incoming Exchange are unofficial transcripts or any checklist requirements as requested by the Faculty and/or Department.

**Note:** The task of uploading supporting documents is completed by Enrolment Services. The task of viewing the supporting documents is completed by UCI and the faculties.

IMPORTANT: The name of any file(s) CANNOT be longer than 30 characters, including spaces or symbols.

Navigation: Student Admissions > Application Evaluation > UofC Web Electronic Documents > Web Electronic Documents > Enter Student ID number > Search/Enter

Click the Student Admissions link. Student Admissions Click the Application Evaluation link. Application Evaluation Click the UofC Web Electronic Documents link. UofC Web Electronic Documents Click the Web Electronic Documents link.

Web Electronic Documents

Enter the **Student's EMPLID** associated with the document to upload, **UCALG** in the Academic Institution field and enter the applicable term (e.g. 2177 Fall 2017) and press **Search.** 

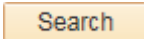

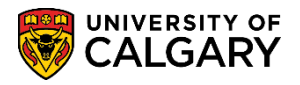

| Find an Existing Valu               | e                     |     |
|-------------------------------------|-----------------------|-----|
| <ul> <li>Search Criteria</li> </ul> |                       |     |
| han Kanting Milan                   |                       |     |
| Application Nbr:                    | begins with V         | Q   |
| D:                                  | begins with V30051909 | Q   |
| Academic Institution:               | = V UCALG             | Q 🥌 |
| Academic Career:                    | begins with 🗸         | Q   |
| Application Program Nb              | r: = 🗸                | Q   |
| Academic Program:                   | begins with 🗸         | Q   |
| Admit Term:                         | begins with 🗸 2177    | Q.  |
| Application Center:                 | begins with 🗸         | Q   |
| Campus ID:                          | begins with 🗸         |     |
| National ID:                        | begins with V         |     |
| Last Name:                          | begins with V         |     |
| First Name:                         | begins with V         |     |
| Include History                     | Case Sensitive        |     |

This will display the student's supporting document page Click the **Supporting Documents** tab.

Supporting Documents

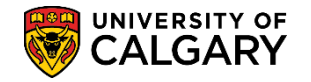

Upload Documen

| Program Referees      | Supporting D | ocuments   | Unofficial 1 | Transc | ripts  | Data Re  | covery         |          |          |  |
|-----------------------|--------------|------------|--------------|--------|--------|----------|----------------|----------|----------|--|
| Program Refer         | ees          |            |              |        |        |          |                |          |          |  |
|                       |              |            |              |        | 300519 | 09       |                |          |          |  |
| Academic Institution: | UCALG        | University | of Calgary   |        | Admit  | Term:    | 21 <b>77</b> F | Fall 201 | 7        |  |
| Academic Career:      | UGRD         | Undergrad  | luate Progra | ams    | Stude  | nt Caree | r Numbe        | Hr:      | 0        |  |
| Application Number:   | 42368697     | Program M  | Number:      | 0      | Progra | am Statu | s: Prima       | ary A    | pplicant |  |
| Academic Program:     | OSEXG        | Academic   | Plan:        | EXS    | T-DEG  |          |                |          |          |  |

On Supporting Documents the Supporting Document required is indicated by the Checklist Code: OPEX and the Checklist Item: XTRAN Unofficial Transcript-Exchange. Note that the Checklist Status: Initiated. This indicates the unofficial transcript has not been uploaded at this point. The student will see a "To Do" item in Student Centre. Click the **Upload Document** link.

| rogram Referees S     | upporting D | ocuments    Unofficial Trans   | Cripts    Data Recovery           |         |
|-----------------------|-------------|--------------------------------|-----------------------------------|---------|
| Supporting Doo        | cument      |                                |                                   |         |
|                       |             |                                |                                   |         |
| Academic Institution: | UCALG       | University of Calgary          | Admit Term: 2177 Fall 2017        |         |
| Academic Career:      | UGRD        | Undergraduate Programs         | Student Career Number: 0          |         |
| Application Number:   | 42368710    | Program Number: 0              | Program Status: Primary Applicant |         |
| Academic Program:     | ENEXG       | Academic Plan: EXST            | T-DEG                             |         |
| Supporting Documen    | t           |                                | Find First 🕚 1 of 1 🕑             | Last    |
| Supporting Doc ID:    | 1187        |                                | E                                 | E       |
| Checklist Code:       | OPEX        | Exchange                       | PSA                               | PPS     |
| Checklist Item:       | XTRAN       | Unofficial Transcript-Exchance | Date Created: 2017/0              | )5/15   |
| Checklist Seq#:       | 100 🔇       | Checklist Status: Initiated    |                                   |         |
| Upload Document       | √iew Docum  | ent CheckList                  |                                   |         |
| Save Sturn t          | Search      |                                | Next in List                      | Display |

To upload an unofficial transcript click on the Upload button. Click the **Upload** button.

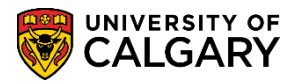

#### Upload

At this point it is assumed the unofficial transcript has been saved on the user's computer and can be uploaded.

Click the **Browse** link.

Browse to the location of the unofficial transcript, select the file and click open.

Click the **Open** button.

Open

#### Click the **Upload** button.

| Upload                       |                           |                              |        |
|------------------------------|---------------------------|------------------------------|--------|
| Supporting Documents         |                           |                              |        |
| Upload Supporting Docu       | uments                    |                              |        |
|                              | :                         | 30051919                     |        |
| Academic Institution: UCALG  | University of Calgary     | Admit Term: 2177 Fall 2017   |        |
| Academic Career: UGRD        | Undergraduate Programs    | Student Career Number: 0     |        |
| Application Number: 42368710 | Program Number 0          | Supporting Document ID: 1107 |        |
| Checklist Code: OPEX         | Checklist Item File Attac | hment                        | ×      |
|                              |                           |                              | Help   |
| Documents Audit              |                           | Demonstration of an Unoffic  | Browse |
| Document Name                | Documer Upload            | Cancel                       |        |
|                              | Supporti                  |                              |        |
|                              | 7.8                       |                              |        |
|                              |                           |                              |        |
| Return to Search             | Strain Notify             |                              |        |

Note that Update displays enabling additional unofficial transcripts to be uploaded using the update button if necessary. Click the **Save** button.

Save

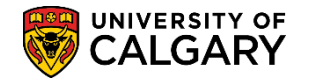

|                                                    |                                  | 3005               | 1919                                 |                         |        |      |     |
|----------------------------------------------------|----------------------------------|--------------------|--------------------------------------|-------------------------|--------|------|-----|
| cademic Institution: UCALG<br>cademic Career: UGRD | University of C<br>Undergraduate | algary<br>Programs | Admit Term: 217<br>Student Career Nu | 7 Fall 2017<br>Imber: 0 |        |      |     |
| pplication Number: 4236871                         | ) Program Num                    | iber: 0            | Supporting Docum                     | nent ID: 1187           |        |      |     |
| Cocuments Audit                                    | Uploaded Date                    | Description        |                                      | Document Type           | Status | View | _   |
| monstration_of_an_Unofficial_T<br>cript.pdf        | ra 2017/05/18                    | Demonstration_     | of_an_Unofficial_Tran                | Supporting Document     |        | View | E   |
|                                                    |                                  |                    |                                      | -                       |        | Upd  | ate |

Note the Supporting Document indicates the Checklist Status: Completed. This indicates an unofficial transcript has been uploaded. To view the checklist click on Checklist Click the **Checklist** link.

| Program Referees S       | upporting Do  | cuments Unofficia        | al Transcr  | ipts Data Recove    | ry                     |
|--------------------------|---------------|--------------------------|-------------|---------------------|------------------------|
| Supporting Doc           | cument        |                          |             |                     |                        |
|                          |               |                          | 3           | 30051919            |                        |
| Academic Institution:    | UCALG         | University of Calgary    |             | Admit Term: 2177    | Fall 2017              |
| Academic Career:         | UGRD          | Undergraduate Prog       | rams        | Student Career Num  | iber: 0                |
| Application Number:      | 42368710      | Program Number:          | 0           | Program Status: Pri | imary Applicant        |
| Academic Program:        | ENEXG         | Academic Plan:           | EXST-D      | DEG                 |                        |
| Supporting Documen       | t             |                          |             | Find F              | First 🕚 1 of 1 🕑 Last  |
| Supporting Doc ID:       | 1187          |                          |             |                     | +                      |
| Checklist Code:          | OPEX          | Exchange                 |             |                     | PSAPPS                 |
| Checklist Item:          | XTRAN         | Unofficial Transcript-E  | Exchange    | Da                  | te Created: 2017/05/15 |
| Checklist Seq#:          | 100           | Checklist Status: Co     | mpleted     | >                   |                        |
| Upload Document          | √iew Docume   | nt CheckList             |             |                     |                        |
| 🔚 Save 🔯 Return t        | o Search      | Notify                   | 4           | 週 Update/Display    | JInclude History       |
| Program Referees   Suppo | orting Docume | nts   Unofficial Transcr | ripts   Dat | a Recovery          |                        |

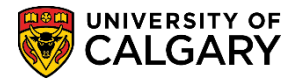

Checklist Management 1 displays the Checklist Code: OPEX and the Status: Completed as well as the date the Checklist was completed.

Click Checklist Management 2.

| Checklist Management 1         | Checklist Management 2 |                    |          |                       |
|--------------------------------|------------------------|--------------------|----------|-----------------------|
|                                |                        | ID:                | 30051919 |                       |
| Academic Career                |                        |                    | 00001010 | i                     |
| Admit Terms                    | 0010                   |                    |          |                       |
| Admit Term:                    | 2177                   |                    |          |                       |
| Student Career Nbr:            | 0                      |                    |          |                       |
| Application Nbr:               | 42368710               |                    |          |                       |
| Application Program Nbr:       | 0                      |                    |          | Variable Data         |
| Checklist Date Time:           | 2017/05/15 11:48:284   | M                  |          |                       |
| *Administrative Function:      | ADMP Q                 | Admissions Program | n        |                       |
| *Academic Institution:         | University of Calgary  | ~                  |          |                       |
| *Checklist Code:               | OPEX Q                 | Exchange           |          |                       |
| *Status:                       | Completed 🗸            | Status Date: 201   | 7/05/18  |                       |
| Due Date:                      | 9999/12/31             |                    |          |                       |
| Due Amount:                    |                        | Currenc            | y Code   |                       |
| Comments:                      |                        |                    |          |                       |
|                                |                        |                    |          |                       |
|                                |                        |                    |          |                       |
|                                |                        |                    |          |                       |
| Return to Searc                | h 🔛 Notify             |                    |          | 📑 Add 🛛 🖉 Update/Disp |
| hecklist Management 1   Checkl | ist Management 2       |                    |          |                       |

## Click the **Checklist Comments** link.

Checklist Comments

|                              |                       | ID: 30051909                        |                               |     |
|------------------------------|-----------------------|-------------------------------------|-------------------------------|-----|
| Checklist Date Time:         | 2017/04/28 11:06:49AM |                                     |                               |     |
| Administrative Functior      | Admissions Program    | Status:                             | Initiated                     |     |
| Academic Institution:        | University of Calgary | Status Date:                        | 2017/04/28                    |     |
| Checklist Code:              | Exchange              | Due Date:                           | 9999/12/31                    |     |
| Checklist Item Table         |                       |                                     |                               |     |
| *Sequence *Item<br>100 XTRAN | Q UnoffTrans          | *Status Da<br>Completed V 2017/06/0 | ate *Due Date<br>7 9999/12/31 | + - |
| Respon<br>ID:                | sible                 | Name:                               |                               | *   |

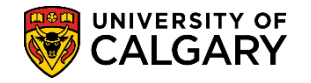

Checklist item comments are what the student would see in the Student Centre on their To Do list.

#### Click the **OK** button.

|   | -   | 1.0 |  |
|---|-----|-----|--|
| _ | r 1 | K . |  |
|   | ~   | n.  |  |

| Checklist Item Comments                                                                  |
|------------------------------------------------------------------------------------------|
|                                                                                          |
|                                                                                          |
| Checklist item: XTRAN Unofficial Transcript-Exchange                                     |
| Responsible ID:                                                                          |
|                                                                                          |
|                                                                                          |
|                                                                                          |
| Chacklist Please provide a transcript from your home institution that you listed on your |
| Item exchange application.                                                               |
| Comment:                                                                                 |
|                                                                                          |
| These comments appear in the Student Centre To Do List                                   |
|                                                                                          |
|                                                                                          |
|                                                                                          |
|                                                                                          |
| Student                                                                                  |
| Specific                                                                                 |
| Comment:                                                                                 |
|                                                                                          |
|                                                                                          |
|                                                                                          |
|                                                                                          |
|                                                                                          |
|                                                                                          |
| OK Cancel                                                                                |
|                                                                                          |
|                                                                                          |

When completed viewing the checklist you can close the window. Click the **Close Tab** button.

×

### **View Supporting Documents:**

This section is used by University of Calgary International (UCI) and faculties

The next part of this lesson demonstrates how you can view the uploaded document. **Note:** You can also view uploaded documents from Student Admissions > Application Evaluation > Dept Application Evaluation.

Click the **Student Admissions** link.

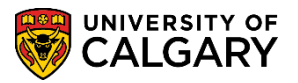

Student Admissions

Click the **Application Evaluation** link.

Application Evaluation

Click the **UofC Web Electronic Documents** link.

UofC Web Electronic Documents

Click the **Web Electronic Documents** link.

Web Electronic Documents

You can enter the student ID or search for the grid of information again if desired.

Click the **Search** button.

Search

Click the **Supporting Documents** tab.

Supporting Documents

To view any uploaded supporting documents click on the View Document link. Note the Checklist Status: Completed. This indicates an unofficial transcript has been uploaded it can also be viewed to verify the correct document has been uploaded.

Click the **View Document** link.

View Documen

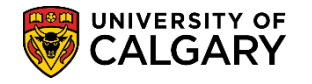

| Program Referees S       | upporting Do  | ocuments Unofficia        | I Transo  | ripts Data Recovery     |                  |
|--------------------------|---------------|---------------------------|-----------|-------------------------|------------------|
| Supporting Doc           | cument        |                           |           |                         |                  |
|                          |               |                           |           | 30051919                |                  |
| Academic Institution:    | UCALG         | University of Calgary     |           | Admit Term: 2177 Fall 2 | 2017             |
| Academic Career:         | UGRD          | Undergraduate Progr       | ams       | Student Career Number:  | 0                |
| Application Number:      | 42368710      | Program Number:           | 0         | Program Status: Primary | Applicant        |
| Academic Program:        | ENEXG         | Academic Plan:            | EXST      | DEG                     |                  |
| Supporting Documen       | t             |                           |           | Find First              | 🕅 1 of 1 🕑 Last  |
| Supporting Doc ID:       | 1187          |                           |           |                         | +                |
| Checklist Code:          | OPEX          | Exchange                  |           |                         | PSAPPS           |
| Checklist Item:          | XTRAN         | Unofficial Transcript-E   | xchange   | e Date Cre              | ated: 2017/05/15 |
| Checklist Seq#:          | 100           | Checklist Status: Cor     | npleted   | >                       |                  |
| Upload Document          | view Docume   | nt CheckList              |           |                         |                  |
|                          | <b>7</b> k    | <u> </u>                  |           |                         |                  |
| Return to                | o Search      | Notify                    |           | 🖉 Update/Display 🗾 🗾    | Include History  |
| Program Referees   Suppo | orting Docume | ents   Unofficial Transcr | ipts   Da | ta Recovery             |                  |

At this point, the unofficial transcript would display (not shown for FOIP reasons).

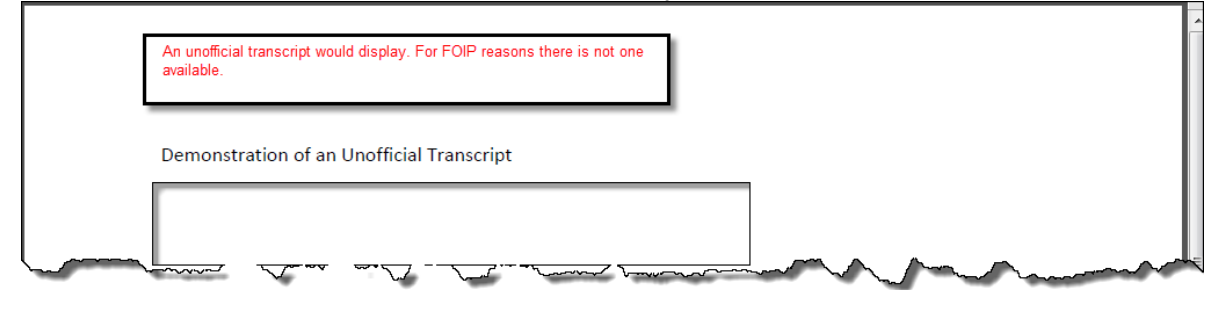

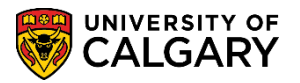

#### Query: UCAD\_READY\_FOR EVAL\_EXCHANGE:

This section will be used by Enrolment Services

The following steps are required to run a query to view applications where all supporting documentation has been received and the file is ready for review.

#### Navigation: Reporting Tools > Query > Query Viewer

In order to view queries relative to admissions, enter "ucad" in the "Search By begins" with text box and press Enter or Search.

Click the **Search** button.

Search

| Query Viewer                                                                                                |                     |                       |   |
|----------------------------------------------------------------------------------------------------|---------------------|-----------------------|---|
| Enter any information you have and click Search. Leav<br>*Search By Query Name<br>Search<br>Advanced Search | ve fields blank for | a list of all values. | × |

### Click the View All link.

View Al

| or any information you have and aligh Coor- | ah I agua fialda blank far a liat ai | f ell velue |        |                |          |        |             |                         |             |
|---------------------------------------------|--------------------------------------|-------------|--------|----------------|----------|--------|-------------|-------------------------|-------------|
| er any mormation you have and click Sean    | ch. Leave lielus blank for a list o  | an value    | rs.    |                |          |        |             |                         |             |
| *Search By Query Name                       | ✓ begins with                        | JCAD        |        |                |          |        |             |                         |             |
| Search Advanced Search                      | n                                    |             |        |                |          |        |             |                         |             |
| earch Results                               |                                      |             |        |                |          |        |             |                         |             |
| *Folder View All Folders                    | $\checkmark$                         |             |        |                |          | _      | _           |                         |             |
| Querv                                       |                                      |             |        | Personalize    | e   Find | View   | All   🖗   🔜 | (First ④ 1-30 of 5      | i3 🕑 Last 🔵 |
|                                             |                                      |             |        |                | Due to   | Dun to |             |                         | Add to      |
| uery Name                                   | Description                          | Owner       | Folder | Run to<br>HTML | Excel    | XML    | Schedule    | Definitional References | Favorites   |

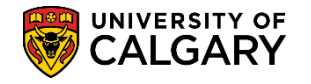

Scroll down to view the query **UCAD\_READY\_FOR\_EVAL\_EXCHANGE Tip:** Click Favorite to include this query as a favorite. Click the **HTML** link.

#### HTML

|   | $\Delta \Delta P^{m}$ |               | man and the second second                                                                                                    | 1 com  | $\sim \sim \sim \sim$ | سىر    | marty | S              | and the second | ~~~~~~~~~~~~~~~~~~~~~~~~~~~~~~~~~~~~~~~ | $\sim$   |
|---|-----------------------|---------------|----------------------------------------------------------------------------------------------------|--------|-----------------------|--------|-------|----------------|----------------|-----------------------------------------|----------|
| ľ | UCAD_READY_FOR_       | EVAL_COP      | Applicants for Change of Prog                                                                                                    | Public |                       | HTML   | Excel | XML            | Schedule       | Lookup References                       | Favorite |
|   | UCAD_READY_FOR_       | EVAL_EXCHANGE | Ready for Eval for Exchange                                                                                                    | Public | (                     | HTML   | Excel | XML            | Schedule       | Lookup References                       | Favorite |
|   | UCAD_READY_TO_E       | VAL           | UGRD students ready to eval                                                                                                    | Public |                       | HTML   | Excel | XML            | Schedule       | Lookup References                       | Favorite |
| ) | LAND BEG STONE        |               | the state of the state of the s | ~      |                       | $\sim$ | Event | and the second | ~ \            |                                         |          |

Enter the Institution (UCALG), the Career (UGRD) and the Term (e.g. 2177). Click the **Look up Application Centre** button.

#### Q

A list of Application Centres display. Select OPNF Open Studies Admission-No Fee which is the application centre for Exchange applications. Click the **OPNF** link.

| UCAD_READY_FOR_EVAL_EXCHANGE       | - Ready for Eva   | for Exchange                     |                  |   |
|------------------------------------|-------------------|----------------------------------|------------------|---|
| Institution: UCALG Q               |                   |                                  |                  |   |
| Academic Career: UGRD Q            |                   |                                  |                  |   |
| Admit Term: 2177 Q                 |                   |                                  |                  | × |
| Application Centre:                | Search by:        | Application Center 🗸 begins with |                  |   |
| Acad Prog: Q                       | Look Up           | Cancel Advanced Lookup           |                  |   |
| Academic Plan:                     | Search Result     | S                                |                  |   |
| Appl Complete Date >=:             | View 100          | First 🕚 1                        | -18 of 18 🕟 Last |   |
| View Results                       | Application Cente | r Description                    | Academic Career  |   |
| Acad Prog. EMDLID Name Degree Dian | CAAP              | Campus Alberta                   | GRAD             |   |
| Acau Flog Emreib Name Degree Flan  | COP               | Change of Program                | UGRD             |   |
|                                    | GRAD              | Graduate Admissions              | GRAD             |   |
|                                    | GSPG              | Grad Special Programs            | GRAD             |   |
|                                    | LAW               | Law Admissions                   | UGRD             |   |
|                                    | LOP               | Use for APAS Trans LOP only      | UGRD             |   |
|                                    | MED               | Medicine (except BHSC)           | MED              |   |
|                                    | NFEE              | No Admission fees                | (blank)          |   |
|                                    | OPNE              | Open Studies Admission-No Fe     | e UGRD           |   |
|                                    | OPS R             | Open Studies Special Cohorts     | UGRD             |   |
|                                    | OPST              | Open Studies Admissions          | UGRD             |   |
|                                    | OQTR              | Open Studies - Qatar             | UGRD             |   |
|                                    | PGME              | Postgraduate Medical Education   | MED              |   |
|                                    | PGNF              | PGME - Sponsored Programs        | MED              |   |
|                                    | QATR              | Undergraduate Qatar              | UGRD             |   |
|                                    | RAD               | Re-Admit to Graduate Program     | GRAD             |   |
|                                    | UGRD              | Undergraduate Admissions         | UGRD             |   |
|                                    | VETM              | Veterinary Medicine              | UGRD             |   |

## Click the **Look up Acad Prog** button.

#### Q

A list of Academic Program displays. For this example select ENEXG for Schulich School of Engineering. Other acceptable programs are: LAEXG Faculty of Law and OSEXG Open Studies.

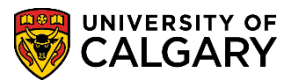

#### Click the **ENEXG** link.

|       |                                |       |    | ×      |
|-------|--------------------------------|-------|----|--------|
| ENDIP | Schulich School of EN Diploma  | ENDIP | EN |        |
| ENEXG | Schulich School of Engineering | ENEXG | EN | $\sim$ |
| ENS   | Schulich School of EN Special  | ENSPC | EN |        |
| ENVIS | Schulich School of EN Visiting | ENVIS | EN |        |
| EVEXC | Environmental Design Exchange  | EVEXC | EV |        |
| EVMTH | Environmental Design Mstr Thes | EVMTH | EV |        |
| EVSPT | Environmental Design Spec Thes | EVSPT | EV |        |
| EVVST | Environmental Design Vist Thes | EVVST | EV |        |
| FABCH | Fine Arts Bachelor             | FABCH | FA |        |
| FADIP | Fine Arts Diploma              | FADIP | FA |        |
| GSDOC | Graduate Studies Doctoral      | GSDOC | GS |        |
| GSEXC | Graduate Studies ExchangeCrse  | GSEXC | GS |        |
| GSEXT | Graduate Studies Exch Thesis   | GSEXT | GS |        |
| GSMCB | Graduate Studies Master's Crse | GSMCB | GS |        |
| GSMTH | Graduate Studies Master's Thes | GSMTH | GS |        |
| GSNPC | Graduate Studies Non-Prog Crse | GSNPC | GS |        |
| GSVSC | Graduate Studies Visit Crse    | GSVSC | GS |        |
| GSVST | Graduate Studies Visit Thesis  | GSVST | GS |        |
| HABCH | Haskayne Schl of Business Bach | HABCH | HA |        |
| HUBCH | Humanities Bachelor            | HUBCH | HU |        |
| KNBCH | Kinesiology Bachelor           | KNBCH | KN |        |
| LABCH | Law Bachelor                   | LABCH | LA |        |
| LAEXG | Faculty of Law                 | LAEXG | LA |        |
| MDBCH | Medicine Bachelor              | MDBCH | MD |        |
| MDDPL | Medicine Diploma               | MDDPL | MD |        |
| MDEXC | Medicine Exchange              | MDEXC | MD |        |
| MDMD  | Medicine Medical Doctor        | MDMD  | MD |        |
| MDPST | Post-Graduate Medical Educat'n | MDPST | MD |        |
| MDSPC | Medicine Special Student       | MDSPC | MD |        |
| MDVIS | Medicine Visiting              | MDVIS | MD |        |
| NUBCH | Nursing Bachelor               | NUBCH | NU |        |
| NUBQT | Nursing Bachelor - Qatar       | NUBQT | NU |        |
| OSCDH | Open Studies: Casual Stdnt(DH) | OSCDH | RO |        |
| OSCND | Open Studies: Casual Stdnt(ND) | OSCND | RO |        |
| OSDUL | Open Studies: Dual Credit Pgm  | OSDUL | RO |        |
| OSEXC | Open Studies: Exchange Student | OSEXC | RO | *      |
| OSEXG | Open Studies                   | OSEXG | RO | :      |

Click the **Choose a date** button and enter the Application Complete Date by selecting it from the Calendar or enter it directly. This date is the date that the file is complete. You can specify which completion date you want to start to review files from (e.g. May 1, 2017).

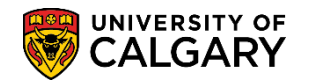

#### Click the View Results button.

View Results

The results will display:

- Academic Program
- Student ID (EMPLID)
- Name
- Degree (Degree Plan)
- Academic Plan
- Application Number
- Program Number
- Admit Term
- Application Center (OPNF)
- Admit Type
- Appl Complete Date (date file was complete)

**NOTE:** When entering Degree Plan as "EXST-DEG" and leaving Acad Prog blank you will get all the Incoming Exchange programs

| UCAD_READY_FO         | R_EVAL_EXCHA      | NGE - Read    | y for Eva | for Excha | ange     |            |          |            |                 |        |                 |
|-----------------------|-------------------|---------------|-----------|-----------|----------|------------|----------|------------|-----------------|--------|-----------------|
| Institution:          | UCALG Q           |               |           |           |          |            |          |            |                 |        |                 |
| Academic Career:      | UGRD 🔍            |               |           |           |          |            |          |            |                 |        |                 |
| Admit Term:           | 2177 🔍            |               |           |           |          |            |          |            |                 |        |                 |
| Application Centre:   | OPNF Q            |               |           |           |          |            |          |            |                 |        |                 |
| Acad Prog:            | ENEXG Q           |               |           |           |          |            |          |            |                 |        |                 |
| Degree Plan:          | Q                 |               |           |           |          |            |          |            |                 |        |                 |
| Academic Plan:        | Q                 |               |           |           |          |            |          |            |                 |        |                 |
| Appl Complete Date >= | 2017/05/01 🛐      |               |           |           |          |            |          |            |                 |        |                 |
| View Results          |                   |               |           |           |          |            |          |            |                 |        |                 |
| Download results in : | Excel SpreadSheet | CSV Text File | XML File  | (1 kb)    |          |            |          |            |                 |        |                 |
| View All              |                   |               |           |           |          |            |          |            | Fi              | rst 1- | 1 of 1 Last     |
| Acad Prog EMPL        | ID Name           | Degree Plan   | Acad Plan | Appl Nbr  | Prog Nbr | Admit Term | Appl Ctr | Admit Type | Appl Complete I | Date   | <b>Fee Type</b> |
| 1 ENEXG 300518        | 90                | EXST-DEG      |           | 42368672  | 0        | 2177       | OPNF     | OSN        | 2017/05/18      |        | STN             |

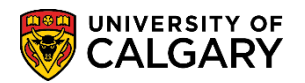

#### Sending file to Department/Faculty for review

This section will be used by Enrolment Services

Use the following steps to notify a Department/Faculty that a file is ready for them to review.

Enrolment Services reviews students returned on the 'Ready for Eval – Exchange query (previous query) and sets the **File Status** field.

# Navigation: Student Admissions > Application Evaluation > Application Evaluation > Enter Student ID number > Search/Enter

Click the **Student Admissions** link.

Student Admissions

Click the **Application Evaluation** link.

Application Evaluation

Click the **Application Evaluation** link.

Application Evaluation

Enter the applicable student ID number or academic program and, if desired, term. Press Enter or Search.

Click the **Search** button.

Search

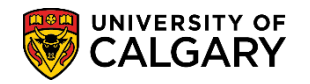

Select student from the list by clicking on the appropriate row under 'Search Results'

| Application Evel      |                    |                    |                          |                       |                 |
|-----------------------|--------------------|--------------------|--------------------------|-----------------------|-----------------|
| Application Eval      | uation             |                    |                          |                       |                 |
| Enter any information | you have and click | Search. Leave fiel | ds blank for a list of a | all values.           |                 |
| Find an Existing V    | alue               |                    |                          |                       |                 |
| Search Criteri        | a                  |                    |                          |                       |                 |
|                       |                    |                    |                          |                       |                 |
| Application Nbr:      | begins with 🗸      | 1                  | Q                        |                       |                 |
| ID:                   | begins with 🗸      | 30051909           | Q                        |                       |                 |
| Academic Institution: | = 🗸                | UCALG              | Q                        |                       |                 |
| Academic Career:      | begins with 🗸      |                    | Q                        |                       |                 |
| Application Program   | Nbr: = 🗸           |                    | 0                        |                       |                 |
| Academic Program:     | begins with 🗸      | 1                  | 0                        |                       |                 |
| Admit Term:           | begins with 🗸      |                    | Q                        |                       |                 |
| Application Center:   | begins with 🗸      |                    | Q                        |                       |                 |
| Campus ID:            | begins with 🗸      |                    |                          |                       |                 |
| National ID:          | begins with 🗸      | 1                  |                          |                       |                 |
| Last Name:            | begins with 🗸      | 1                  |                          |                       |                 |
| First Name:           | begins with 🗸      |                    |                          |                       |                 |
| Include History       | Correct History    | / Case Sens        | itive                    |                       |                 |
|                       |                    |                    |                          |                       |                 |
| Conrob                | Paoia Saarah       |                    | Oritoria                 |                       |                 |
| Search                | Basic Search       | Save Search        | Chiena                   |                       |                 |
| Search Results        |                    |                    |                          |                       |                 |
| View All              |                    |                    |                          |                       |                 |
| Application Nbr ID    | Academic Instit    | ution Academic Ca  | reer Application Prog    | ram Nbr Academic Prog | gram Admit Term |
| 42368697 30051        | 1909 UCALG         | UGRD               | 0                        | OSEXG                 | 2177            |

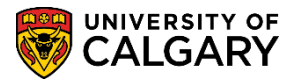

#### Sending File to Faculty for Review

When an applicant completes the on-line Exchange Application, the system will add the evaluation code of 'Exchange' on the 'Application Evaluation' to the student's file. Note: If you are dealing with a paper application, the 'Exchange' evaluation code can be added manually on the same page. The 'Exchange' evaluation code stores the evaluation (Eval Stat) and file (File Status) statuses set during the process as the file is transferred between Enrolment Services and the University of Calgary International (UCI).

| Favorites  Main Menu Student Admissions Application Evaluation Application Evaluation                                                          | 🟫 Home 📔 Add to Favorites                         |
|----------------------------------------------------------------------------------------------------|---------------------------------------------------|
|                                                                                                    |                                                   |
| FIIIU   VIEW AII - FIISL 🐨 I UI I 🐨 LaSL                                                                                                    |                                                   |
| *Evaluation Code: EXCHANGE C Exchange   *Evaluation Nbr: 1  Evaluation  Rating                                                                 | ^                                                 |
| Eval Stat:     Committee Rating ID:     Q       Eval Dt:     III     Overall Rating ID:     EXCHANGE                                           |                                                   |
| Comment:                                                                                                    |                                                   |
| Application Status Find   View All First 🕚 1 of 1 🛞 Last                                                                                       |                                                   |
| *Effective Date: 2017/05/25 B Effective Sequence: 1                                                                                            |                                                   |
| EA Status:   Adm Status:   Prog Status: Applicant Assessment Ind:   Assessment Ind:   Assessment Ind:                                          |                                                   |
| File Status                                                                                                    |                                                   |
| File Status:     At Fac       Date:     Domestic       Hold     User ID:       Hold     Inti Eval   Transfer To: Application Evaluator Ratings |                                                   |
| 🔚 Save 🔯 Return to Search 😢 Notify 😂 Refresh 🗵 Update/Display 🐊 Include History 🔯 Correct His                                                  | tory                                              |
| Application Evaluation   Overall Rating   Committee Rating   Evaluator Rating   HS Average Calculation I Early Adm Average Calculatio          | n   Cond Adm Average Calculation   GPA Calculator |
|                                                                                                    |                                                   |

Select At Fac from the File Status list.

Press Rave

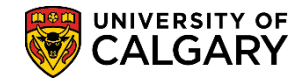

### Query: UCAD\_FILE\_AT\_FACULTY:

This section will be used by University of Calgary International (UCI) and faculties

Use the following query for viewing applications that have been sent to University of Calgary International (UCI) and/or Departments for faculty processing for Incoming Exchange applicants.

#### Navigation: Reporting Tools > Query > Query Viewer

Click the **Reporting Tools** link.

Reporting Tools

Click the **Query Viewer** link.

Query Viewer

To search for queries specific to admissions, enter "ucad" in the "Search by begins with" text box and press Enter or Search.

Click the **Search** button.

Search

| Query Viewer                                                                                                    |   |
|----------------------------------------------------------------------------------------------------|---|
| Enter any information you have and click Search. Leave fields blank for a list of all values.  *Search By Query Name  begins with  Search Advanced Search | × |

A reduced list of queries displays, click View All to view the entire list of queries for admissions.

Click the **View All** link.

View Al

| uery Viewer                                  |                                     |           |        |                |                 |        |             |                         |                     |
|----------------------------------------------|-------------------------------------|-----------|--------|----------------|-----------------|--------|-------------|-------------------------|---------------------|
| ter any information you have and click Searc | h. Leave fields blank for a list of | all value | s.     |                |                 |        |             |                         |                     |
| *Search By Query Name                        | ✓ begins with CL                    | JCAD      |        |                |                 |        |             |                         |                     |
| Search Advanced Search                       |                                     | _         |        |                |                 |        |             |                         |                     |
| Search Results<br>*Folder View All Folders   | ~                                   |           |        |                |                 |        |             |                         |                     |
| Query                                        |                                     |           |        | Personalize    | Find            | View   | All   🔎   🔜 | First ④ 1-30 of 5       | 3 🕑 Last            |
| Query Name                                   | Description                         | Owner     | Folder | Run to<br>HTML | Run to<br>Excel | Run to | Schedule    | Definitional References | Add to<br>Favorites |
| UCAD_ADM_DEPOSIT_MASS_CHANGES                | Adm Deposit Mass Changes<br>Query   | Public    | ړسسر   | HTML           | Excel           | XML    | Schedule    | Lookup References       | Favorite            |
|                                              |                                     | ~ vblic   | Y      |                | (p~~~           |        | handstore   |                         |                     |

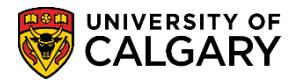

Scroll down to the query **UCAD\_FILE\_AT\_FACULTY**. Tip: Click Favorite to add this to your favorites.

Click the **HTML** link.

| HTML                          |                        |        |          |      |        |     |          |                   |           |
|-------------------------------|------------------------|--------|----------|------|--------|-----|----------|-------------------|-----------|
| JCAD_ELIGIBLE_FOR_EA_STANDARD | EA/STNRD               | Public | $\sim$   | HTML | Excel  | XML | Schedule | Lookup Refere     | man man   |
| JCAD_FILE_AT_FACULTY          | File at Faculty        | Public |          | HTML | Excel  | XML | Schedule | Lookup References | Favorite  |
| JCAD_FILE_BACK_FROM_FACULTY   | File Back From Faculty | Public |          | HTML | Excel  | XML | Schedule | Lookup References | Favorite  |
| ICAD FINING GRAMMAN           | Student Ranking-Final  | Public | <u> </u> | нтм. | Eyrono | ~~~ | cherre   | Lookup References | mite have |

Enter the Institution (UCALG), Career (UGRD) and the applicable Term (e.g. 2177 Fall 2017). Click the **Look up Program** button.

Q

A list of Academic Programs display including 3 for Incoming Exchange; ENEXG Schulich School of Engineering; LAEXG Faculty of Law and OSEXG Open Studies. Note: OSEXC should no longer be used. For this example select ENEXG. Click the **ENEXG** link.

ENEXG

| APPCH | Arte Rachelor                   |   |
|-------|---------------------------------|---|
| CCBCH | Communication & Culture Bach    |   |
| CCVIS | Comm & Culture Visiting         |   |
| EDBCH | Education Bachelor              |   |
| EDDIP | Education Diploma               |   |
| ENRCH | Schulich Sch of EN Bachelor     |   |
|       | Schulich School of EN Diploma   |   |
| ENEXG | Schulich School of Engineering  |   |
| ENERG | Schulich School of Eligineering | _ |
|       | Schulich School of EN Visiting  |   |
| ENDOR | Eine Arte Pacholor              |   |
|       | Fine Arts Dathelon              |   |
| FADIP | Fine Arts Diploma               |   |
| HABCH | Haskayne Schi of Business Bach  |   |
| HUBCH | Humanities Bachelor             |   |
| KNBCH | Kinesiology Bachelor            |   |
| LABCH | Law Bachelor                    |   |
| LAEXG | Faculty of Law                  |   |
| MDBCH | Medicine Bachelor               |   |
| MDDPL | Medicine Diploma                |   |
| NUBCH | Nursing Bachelor                |   |
| NUBQT | Nursing Bachelor - Qatar        |   |
| OSCDH | Open Studies: Casual Stdnt(DH)  |   |
| OSCND | Open Studies: Casual Stdnt(ND)  |   |
| OSDUL | Open Studies: Dual Credit Pgm   |   |
| OSEXC | Open Studies: Exchange Student  |   |
| OSEXG | Open Studies                    |   |
| OSQTR | Open Studies: Transition Qatar  |   |
| OSVIS | Open Studies: Visiting Student  |   |
| QABCH | Nursing Bachelor - Qatar        |   |
| QADIP | Diploma of Nursing - Qatar      |   |
| SCBCH | Science Bachelor                |   |
| SCVIS | Faculty of Science: Visiting    |   |
| SSBCH | Social Sciences Bachelor        |   |
| SWBCH | Social Work Bachelor            |   |
| VMDVM | Doctor of Veterinary Medicine   |   |
| ۸P    | AA - Graduation Program         |   |
|       |                                 |   |
|       |                                 |   |

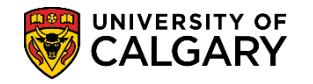

#### Click the View Results button.

View Results

The results display the student ID number, name, Academic Program, File Status (File), Date that the file was sent to the Faculty.

| JC/  | D_FILE_AT        | FACULTY         | - File at F       | aculty       |                |        |                  |               |               |                |            |              |        |               |              |             |              |                   |              |               |      |
|------|------------------|-----------------|-------------------|--------------|----------------|--------|------------------|---------------|---------------|----------------|------------|--------------|--------|---------------|--------------|-------------|--------------|-------------------|--------------|---------------|------|
| stit | ution: UCALG     | Q               |                   |              |                |        |                  |               |               |                |            |              |        |               |              |             |              |                   |              |               |      |
| are  | er: UGRD (       | 2               |                   |              |                |        |                  |               |               |                |            |              |        |               |              |             |              |                   |              |               |      |
| erm  | : 2177 C         | L.              |                   |              |                |        |                  |               |               |                |            |              |        |               |              |             |              |                   |              |               |      |
| og   | ram: ENEXG       | Q               |                   |              |                |        |                  |               |               |                |            |              |        |               |              |             |              |                   |              |               |      |
| ie   | w Results        |                 |                   |              |                |        |                  |               |               |                |            |              |        |               |              |             |              |                   |              |               |      |
| )0/  | vnload results i | n : Excel Sprea | adSheet (         | CSV Text     | File XML       | File ( | 1160 kb)         |               |               |                |            |              |        |               |              |             |              |                   |              |               |      |
| iew  | All              |                 |                   |              |                |        |                  |               |               |                |            |              |        |               |              |             |              |                   |              | First         | 1-1( |
|      | ID               | Name            | Program<br>Choice | Acad<br>Prog | Degree<br>Plan | Plan   | Joint<br>Program | Acad<br>Level | Admit<br>Type | File<br>Status | Date       | Eval<br>Stat | Status | Action<br>Rsn | Prog<br>Actn | Action Date | Acad<br>Load | EA<br>Adm<br>Stat | Eval<br>Code | HS<br>Average | GP   |
|      | 30009901         |                 | 1                 |              |                |        |                  |               |               | FILE           | 2016/10/03 |              | AP     |               | APPL         | 2016/10/03  | N            |                   |              | 0.0000        |      |
|      | 10174687         |                 |                   |              |                |        |                  |               |               | FILE           | 2016/10/03 |              | AP     |               | APPL         | 2016/10/03  | N            |                   |              | 0.0000        |      |
|      | 30029104         |                 |                   |              |                |        |                  |               |               | FILE           | 2016/10/03 |              | AP     |               | APPL         | 2016/10/03  | N            |                   |              | 0.0000        |      |
|      | 30027859         |                 | 1                 |              |                |        |                  |               |               | FILE           | 2016/10/03 |              | AP     |               | APPL         | 2016/10/03  | N            |                   |              | 0.0000        |      |
|      | 10136090         |                 |                   |              |                |        |                  |               |               | FILE           | 2016/10/03 |              | AP     |               | APPL         | 2016/10/03  | N            |                   |              | 0.0000        |      |
|      |                  |                 |                   |              |                |        |                  |               |               |                |            |              |        |               |              |             |              |                   |              |               |      |

Scrolling to the right displays additional information such as the individual who is responsible for the file in Enrolment Services in the Updated by column.

| T<br>T | > First 1-100 125 |            |              |        |               |              |                   |              |                   |              |               |     |       |               |  |
|--------|-------------------|------------|--------------|--------|---------------|--------------|-------------------|--------------|-------------------|--------------|---------------|-----|-------|---------------|--|
|        | le<br>tus         | Date       | Eval<br>Stat | Status | Action<br>Rsn | Prog<br>Actn | Action Date       | Acad<br>Load | EA<br>Adm<br>Stat | Eval<br>Code | HS<br>Average | GPA | Units | Updated<br>By |  |
|        | E                 | 2016/10/03 |              | AP     |               | APPL         | 2016/10/03        | N            |                   |              | 0.0000        |     |       | 30009901      |  |
| <      | F                 | 2016/10/03 |              | AP     |               | APPL         | 2016/10/03        | N            |                   |              | 0.0000        |     |       | 00315675      |  |
|        | ****              | 2016/10/03 | ~~           | AP     | ~~~~          | APPL         | <u>2016/10/03</u> | N            |                   |              | 0.0000        | ~   |       | 30029104      |  |

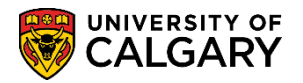

#### Application Assessment and Department Decision

Use the following steps to complete an evaluation of an Incoming Exchange applicant. -Using the UCAD\_FILE\_AT\_FACULTY query results to select students (previous step) Department/Faculty reviews the application and enters an Evaluation Status

# Navigation: Student Admissions > Application Evaluation > Application Evaluation > Enter Student ID number > Search/Enter

Click the Student Admissions link.

Student Admissions

Click the Application Evaluation link.

Application Evaluation

Click the Application Evaluation link.

Application Evaluation

 $\sim$ 

Enter the applicable student ID number or academic program and, if desired, term. Press Enter or Search.

Click the **Search** button.

Search

Click the **Eval Stat** list.

Eval Stat:

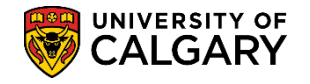

'Eval Status' – applicable values for Exchange Applicants are: Fac Adm (admit), Fac Inadm (inadmissible). For this example select Fac ADMIT.

Click the **Fac ADMIT** list item and press Save.

| wortles * Main                                                                                                  | Menu 🍨 >               | tudent Admissions * -> Application Evaluation * -> Application Evaluation                                                                                                    | Add to I       |
|----------------------------------------------------------------------------------------------------|------------------------|----------------------------------------------------------------------------------------------------|----------------|
|                                                                                                    | HTY OF                 |                                                                                                    |                |
| W CALG                                                                                                    | ARY                    |                                                                                                    |                |
| Annication Evaluat                                                                                              | Coural Rat             | en Connectine Ration Evolution Ration HS Average Calculation                                                                                                    | New Window Hei |
|                                                                                                    |                        | ID 30051929                                                                                                    |                |
|                                                                                                    |                        | 800                                                                                                    |                |
| Academic Career:<br>Prog Nbr:                                                                                   | Undergraduate Pr       | Application Nbr: 42368720 CD ED V                                                                                                    |                |
|                                                                                                    |                        | Find   View All First & 1 of 1 & Last                                                                                                    |                |
| *Evaluation Code:                                                                                               | EXCHANGE               | Exchange III                                                                                                    |                |
| *Evaluation Nbr:                                                                                                | 1                      | Recalculate Evaluation                                                                                                    |                |
| Evaluation                                                                                                    |                        | Rating                                                                                                    |                |
| Eval Stat:                                                                                                    | ept ADMIT              | Committee Rating ID: Q                                                                                                    |                |
| Eval Dt:                                                                                                    | Net INADM              | Overall Rating ID: EXCHANGE Q                                                                                                    |                |
| E                                                                                                    | Val INADM              |                                                                                                    |                |
| Comment:                                                                                                    | Val RECOM              |                                                                                                    |                |
| d F                                                                                                    | ADMIT                  |                                                                                                    |                |
|                                                                                                    | 2 CONG                 |                                                                                                    |                |
| Application Statu                                                                                               | ac EXCEPT              | Find   Mew All First & 1 of 1 & Last                                                                                                    |                |
| "Effective Date:                                                                                                | ac HOLD                | Effective Sequence: 1                                                                                                    |                |
| EA Status:                                                                                                    | at PROFX               |                                                                                                    |                |
| Adm Status:                                                                                                    | ac QUOTA               | Prog Status: Applicant                                                                                                    |                |
| Assessment In U                                                                                                 | ADM-Cond               | Assessment Ind Override                                                                                                    |                |
| File Status                                                                                                    | ADM-Excpt<br>ADM-Hold  |                                                                                                    |                |
| File Status:                                                                                                    | ADM-Inadm<br>ADM-NoDec |                                                                                                    |                |
| Contraction of the second second second second second second second second second second second second second s | A Plat Design          | 1 Contraction and Contraction of Contraction of Con |                |

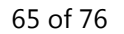

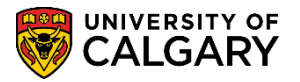

#### QUERY: UCAD\_FILE\_BACK\_FROM\_FACULTY:

This section will be used by enrolment services

This query is used to display any applications that have been processed and evaluated by the University of Calgary International (UCI) or faculty/department.

#### Navigation: Reporting Tools > Query > Query Viewer

Click the **Reporting Tools** link.

Reporting Tools

Click the **Query Viewer** link.

Query Viewer

In order to view queries relative to admissions, enter "ucad" in the "Search By begins with" text box and press Enter or Search.

Click the **Search** button.

Search

| Query Viewer                                                                          |                                         |                         |   |
|---------------------------------------------------------------------------------------|-----------------------------------------|-------------------------|---|
| Enter any information you have and click<br>*Search By Query Nam<br>Search Advanced S | Search. Leave fields blank for<br>earch | r a list of all values. | x |

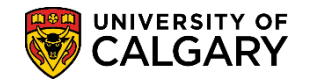

A reduced list of queries will display. To view the entire list of queries, click View All. Click the **View All** link.

#### View Al

| Query Viewer                                                          |                                     |                  |        |                |                 |               |             |                         |                     |
|-----------------------------------------------------------------------|-------------------------------------|------------------|--------|----------------|-----------------|---------------|-------------|-------------------------|---------------------|
| Enter any information you have and click Search *Search By Query Name | h. Leave fields blank for a list of | all value<br>CAD | es.    |                |                 |               |             |                         |                     |
| Search Advanced Search                                                |                                     |                  |        |                |                 |               |             |                         |                     |
| *Folder View - All Folders                                            | ×                                   |                  |        |                |                 |               |             |                         |                     |
| Query                                                                 |                                     |                  | Per    | sonalize       | Find            | View          | All   🖗   🔜 | (First ④ 1-30 of 5      | 53 🕑 Last           |
| Query Name                                                            | Description                         | Owner            | Folder | Run to<br>HTML | Run to<br>Excel | Run to<br>XML | Schedule    | Definitional References | Add to<br>Favorites |
| UCAD_ADM_DEPOSIT_MASS_CHANGES                                         | Adm Deposit Mass Changes<br>Query   | Public           |        | HTML           | Excel           | XML           | Schedule    | Lookup References       | Favorite            |

Scroll down to view the query **UCAD\_FILE\_BACK\_FROM\_FACULTY**. Tip: Click Favorite to include this query as a favorite.

Click the **HTML** link.

#### HTML

| hand har and                | A_~~~~~~~~~~~~~~~~~~~~~~~~~~~~~~~~~~~~ | man /       |               | my A        | ~~~               | Jun Lun  |
|-----------------------------|----------------------------------------|-------------|---------------|-------------|-------------------|----------|
| UCAD_FILE_AT_FACULTY        | File at Faculty                        | Public      | HTML Excel XM | IL Schedule | Lookup References | Favorite |
| UCAD_FILE_BACK_FROM_FACULTY | File Back From Faculty                 | Public (    | HTML Excel XM | IL Schedule | Lookup References | Favorite |
| UCAD_FINAL FILLING GPA      | Student Ranking-Final                  | Rothin more | HTML Excel KM | L Schedul   | Lookup Refe       | www      |

Enter the Institution (UCALG) and the Career (UGRD) and enter the Term (e.g. 2177 Fall 2017). Click the **Look up Program** button.

Q

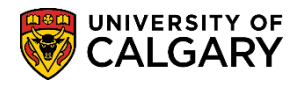

#### A list of Academic Program displays. Scroll down to view the entire list.

| UCAD_FILE_BACK_FROM_FACULTY - FIL                      | e Back From F    | aculty                                                                                                    |     |
|--------------------------------------------------------|------------------|----------------------------------------------------------------------------------------------------|-----|
| Institution: UCALG Q<br>Career: UGRD Q<br>Term: 2177 Q | Search by: 7     | Academic Program V begins with                                                                                                    | × < |
| Program:                                               | Look Up          | Cancel Advanced Lookup                                                                                                    |     |
| User:                                                  | Search Result    | s                                                                                                    |     |
| View Results                                           | View 100         | First 🕚 1-37 of 37 🕑 Last                                                                                                    |     |
| ID Name User Program Choice Degree                     | Academic Program | n Description                                                                                                    | F   |
|                                                        | 2PRG             | []                                                                                                    |     |
|                                                        | ARBCH            | Arts Bachelor                                                                                                    |     |
|                                                        | CCBCH            | Communication & Culture Bach                                                                                                    |     |
|                                                        | CCVIS            | Comm & Culture Visiting                                                                                                    |     |
|                                                        | EDBCH            | Education Bachelor                                                                                                    |     |
|                                                        | EDDIP            | Education Diploma                                                                                                    |     |
|                                                        | ENBCH            | Schulich Sch of EN Bachelor                                                                                                    |     |
|                                                        | ENDIP            | Schulich School of EN Diploma                                                                                                    |     |
|                                                        | ENEXG            | Schulich School of Engineering                                                                                                    |     |
|                                                        | ENSPC            | Schulich School of EN Special                                                                                                    |     |
| and the second the                                     |                  | A second to the second of the second of the | -   |

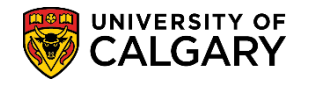

Note the 3 current Academic Programs for Schulich School of Engineering ENEXG, Faculty of Law LAEXG and Open Studies OSEXG. Note: OSEXC should no longer be used. Select the applicable Academic Program (e.g. ENEXG).

| ARBCHArts BachelorCCBCHCommunication & Culture BachCCVISComm & Culture VisitingEDBCHEducation BachelorEDDIPEducation DiplomaENBCHSchulich Sch of EN BachelorENDIPSchulich School of EN DiplomaENEXGSchulich School of EN DiplomaENSPCSchulich School of EN SpecialENVISSchulich School of EN VisitingFABCHFine Arts BachelorFADIPFine Arts DiplomaHABCHHaskayne Schl of Business BachHUBCHHumanities BachelorKNBCHKinesiology BachelorLAEXGFaculty of LawMDBCHMedicine BachelorNUBCHNursing BachelorNUBCHNursing BachelorNUBCHOpen Studies: Casual Stdnt(DH)OSCNDOpen Studies: Dual Credit PgmOSDULOpen Studies: Dual Credit Pgm  |
|----------------------------------------------------------------------------------------------------|
| ARBCHArts BachelorCCBCHCommunication & Culture BachCCVISComm & Culture VisitingEDBCHEducation BachelorEDDIPEducation DiplomaENBCHSchulich Sch of EN BachelorENDIPSchulich School of EN DiplomaENEXGSchulich School of En DiplomaENSPCSchulich School of EN SpecialENVISSchulich School of EN VisitingFABCHFine Arts BachelorFADIPFine Arts DiplomaHABCHHaskayne Schl of Business BachHUBCHHumanities BachelorKNBCHKinesiology BachelorLAEXGFaculty of LawMDBCHMedicine BachelorNUBCHNursing BachelorNUBCHNursing BachelorNUBQTOpen Studies: Casual Stdnt(DH)OSCNDOpen Studies: Dual Credit PgmOSEXCOpen Studies: Exchange Student |
| CCBCHCommunication & Culture BachCCVISComm & Culture VisitingEDBCHEducation BachelorEDDIPEducation DiplomaENBCHSchulich Sch of EN BachelorENDIPSchulich School of EN DiplomaENEXGSchulich School of EngineeringENSPCSchulich School of EN SpecialENVISSchulich School of EN VisitingFABCHFine Arts BachelorFADIPFine Arts DiplomaHABCHHaskayne Schl of Business BachHUBCHHumanities BachelorKNBCHLaw BachelorLABCHLaw BachelorLABCHMedicine BachelorMDBCHMedicine DiplomaNUBCHNursing BachelorNUBCHNursing BachelorNUBQTOpen Studies: Casual Stdnt(DH)OSCNDOpen Studies: Dual Credit PgmOSEXCOpen Studies: Exchange Student       |
| CCVISComm & Culture VisitingEDBCHEducation BachelorEDDIPEducation DiplomaENBCHSchulich Sch of EN BachelorENDIPSchulich School of EN DiplomaENEXGSchulich School of EngineeringENSPCSchulich School of EN SpecialENVISSchulich School of EN VisitingFABCHFine Arts BachelorFADIPFine Arts DiplomaHABCHHaskayne Schl of Business BachHUBCHHumanities BachelorKNBCHKinesiology BachelorLAEXGFaculty of LawMDBCHMedicine BachelorNUBCHNursing BachelorNUBCHNursing BachelorNUBCHOpen Studies: Casual Stdnt(DH)OSCNDOpen Studies: Dual Credit PgmOSDULOpen Studies: Exchange Student                                                   |
| EDBCHEducation BachelorEDDIPEducation DiplomaENBCHSchulich Sch of EN BachelorENDIPSchulich School of EN DiplomaENEXGSchulich School of En DiplomaENSPCSchulich School of EN SpecialENVISSchulich School of EN VisitingFABCHFine Arts BachelorFADIPFine Arts DiplomaHABCHHaskayne Schl of Business BachHUBCHHumanities BachelorKNBCHLaw BachelorLABCHLaw BachelorLABCHMedicine BachelorMDBCHMedicine DiplomaNUBCHNursing BachelorNUBCHOpen Studies: Casual Stdnt(DH)OSCNDOpen Studies: Dual Credit PgmOSEXCOpen Studies: Exchange Student                                                                                          |
| EDDIPEducation DiplomaENBCHSchulich Sch of EN BachelorENDIPSchulich School of EN DiplomaENEXGSchulich School of EngineeringENSPCSchulich School of EN SpecialENVISSchulich School of EN VisitingFABCHFine Arts BachelorFADIPFine Arts DiplomaHABCHHaskayne Schl of Business BachHUBCHHumanities BachelorKNBCHKinesiology BachelorLABCHLaw BachelorMDBCHMedicine BachelorMDBCHMedicine DiplomaNUBCHNursing BachelorNUBCHNursing BachelorNUBQTOpen Studies: Casual Stdnt(DH)OSCNDOpen Studies: Dual Credit PgmOSEXCOpen Studies: Exchange Student                                                                                   |
| ENBCHSchulich Sch of EN BachelorENDIPSchulich School of EN DiplomaENEXGSchulich School of EngineeringENSPCSchulich School of EN SpecialENVISSchulich School of EN VisitingFABCHFine Arts BachelorFADIPFine Arts DiplomaHABCHHaskayne Schl of Business BachHUBCHHumanities BachelorKNBCHLaw BachelorLABCHLaw BachelorLABCHMedicine BachelorMDBCHMedicine BachelorMDDPLMedicine DiplomaNUBCHNursing BachelorNUBQTOpen Studies: Casual Stdnt(DH)OSCNDOpen Studies: Dual Credit PgmOSEXCOpen Studies: Exchange Student                                                                                                    |
| ENDIPSchulich School of EN DiplomaENEXGSchulich School of EngineeringENSPCSchulich School of EN SpecialENVISSchulich School of EN VisitingFABCHFine Arts BachelorFADIPFine Arts DiplomaHABCHHaskayne Schl of Business BachHUBCHHumanities BachelorKNBCHKinesiology BachelorLABCHLaw BachelorLAEXGFaculty of LawMDBCHMedicine BachelorNUBCHNursing BachelorNUBCHNursing BachelorNUBCHOpen Studies: Casual Stdnt(DH)OSCNDOpen Studies: Dual Credit PgmOSDULOpen Studies: Exchange Student                                                                                                    |
| ENEXGSchulich School of EngineeringENSPCSchulich School of EN SpecialENVISSchulich School of EN VisitingFABCHFine Arts BachelorFADIPFine Arts DiplomaHABCHHaskayne Schl of Business BachHUBCHHumanities BachelorKNBCHKinesiology BachelorLABCHLaw BachelorLAEXGFaculty of LawMDBCHMedicine BachelorNUBCHNursing BachelorNUBCHNursing BachelorNUBCHOpen Studies: Casual Stdnt(DH)OSCNDOpen Studies: Dual Credit PgmOSDULOpen Studies: Exchange Student                                                                                                    |
| ENSPCSchulich School of EN SpecialENVISSchulich School of EN VisitingFABCHFine Arts BachelorFADIPFine Arts DiplomaHABCHHaskayne Schl of Business BachHUBCHHumanities BachelorKNBCHKinesiology BachelorLABCHLaw BachelorLABCHMedicine BachelorMDBCHMedicine BachelorMDBCHMedicine DiplomaNUBCHNursing BachelorNUBCHOpen Studies: Casual Stdnt(DH)OSCNDOpen Studies: Dual Credit PgmOSDULOpen Studies: Exchange Student                                                                                                    |
| ENVISSchulich School of EN VisitingFABCHFine Arts BachelorFADIPFine Arts DiplomaHABCHHaskayne Schl of Business BachHUBCHHumanities BachelorKNBCHKinesiology BachelorLABCHLaw BachelorLABCHLaw BachelorLABCHMedicine BachelorMDBCHMedicine DiplomaNUBCHNursing BachelorNUBCHNursing BachelorNUBQTOpen Studies: Casual Stdnt(DH)OSCNDOpen Studies: Dual Credit PgmOSEXCOpen Studies: Exchange Student                                                                                                    |
| FABCHFine Arts BachelorFADIPFine Arts DiplomaHABCHHaskayne Schl of Business BachHUBCHHumanities BachelorKNBCHKinesiology BachelorLABCHLaw BachelorLABCHLaw BachelorLAEXGFaculty of LawMDBCHMedicine BachelorMDDPLMedicine DiplomaNUBCHNursing BachelorNUBQTNursing Bachelor - QatarOSCDHOpen Studies: Casual Stdnt(DH)OSDULOpen Studies: Dual Credit PgmOSEXCOpen Studies: Exchange Student                                                                                                    |
| FADIPFine Arts DiplomaHABCHHaskayne Schl of Business BachHUBCHHumanities BachelorKNBCHKinesiology BachelorLABCHLaw BachelorLAEXGFaculty of LawMDBCHMedicine BachelorMDDPLMedicine DiplomaNUBCHNursing BachelorNUBCHNursing BachelorOSCDHOpen Studies: Casual Stdnt(ND)OSDULOpen Studies: Dual Credit Pgm                                                                                                    |
| HABCHHaskayne Schl of Business BachHUBCHHumanities BachelorKNBCHKinesiology BachelorLABCHLaw BachelorLAEXGFaculty of LawMDBCHMedicine BachelorMDDPLMedicine DiplomaNUBCHNursing BachelorNUBQTNursing Bachelor - QatarOSCDHOpen Studies: Casual Stdnt(DH)OSDULOpen Studies: Dual Credit Pgm                                                                                                    |
| HUBCH       Humanities Bachelor         KNBCH       Kinesiology Bachelor         LABCH       Law Bachelor         LAEXG       Faculty of Law         MDBCH       Medicine Bachelor         MDDPL       Medicine Diploma         NUBCH       Nursing Bachelor         NUBQT       Nursing Bachelor - Qatar         OSCDH       Open Studies: Casual Stdnt(DH)         OSDUL       Open Studies: Dual Credit Pgm                                                                                                    |
| KNBCH       Kinesiology Bachelor         LABCH       Law Bachelor         LAEXG       Faculty of Law         MDBCH       Medicine Bachelor         MDDPL       Medicine Diploma         NUBCH       Nursing Bachelor         NUBQT       Nursing Bachelor - Qatar         OSCDH       Open Studies: Casual Stdnt(DH)         OSDUL       Open Studies: Dual Credit Pgm                                                                                                    |
| LABCH     Law Bachelor       LAEXG     Faculty of Law       MDBCH     Medicine Bachelor       MDDPL     Medicine Diploma       NUBCH     Nursing Bachelor       NUBQT     Nursing Bachelor - Qatar       OSCDH     Open Studies: Casual Stdnt(DH)       OSDUL     Open Studies: Dual Credit Pgm                                                                                                    |
| LAEXG         Faculty of Law           MDBCH         Medicine Bachelor           MDDPL         Medicine Diploma           NUBCH         Nursing Bachelor           NUBQT         Nursing Bachelor - Qatar           OSCDH         Open Studies: Casual Stdnt(DH)           OSDUL         Open Studies: Dual Credit Pgm                                                                                                    |
| MDBCH         Medicine Bachelor           MDDPL         Medicine Diploma           NUBCH         Nursing Bachelor           NUBQT         Nursing Bachelor - Qatar           OSCDH         Open Studies: Casual Stdnt(DH)           OSCND         Open Studies: Casual Stdnt(ND)           OSDUL         Open Studies: Dual Credit Pgm                                                                                                    |
| MDDPL     Medicine Diploma       NUBCH     Nursing Bachelor       NUBQT     Nursing Bachelor - Qatar       OSCDH     Open Studies: Casual Stdnt(DH)       OSCND     Open Studies: Casual Stdnt(ND)       OSDUL     Open Studies: Dual Credit Pgm       OSEXC     Open Studies: Exchange Student                                                                                                    |
| NUBCH         Nursing Bachelor           NUBQT         Nursing Bachelor - Qatar           OSCDH         Open Studies: Casual Stdnt(DH)           OSCND         Open Studies: Casual Stdnt(ND)           OSDUL         Open Studies: Dual Credit Pgm           OSEXC         Open Studies: Exchange Student                                                                                                    |
| NUBQT         Nursing Bachelor - Qatar           OSCDH         Open Studies: Casual Stdnt(DH)           OSCND         Open Studies: Casual Stdnt(ND)           OSDUL         Open Studies: Dual Credit Pgm           OSEXC         Open Studies: Exchange Student                                                                                                    |
| OSCDH Open Studies: Casual Stdnt(DH)<br>OSCND Open Studies: Casual Stdnt(ND)<br>OSDUL Open Studies: Dual Credit Pgm                                                                                                    |
| OSCND Open Studies: Casual Stdnt(ND)<br>OSDUL Open Studies: Dual Credit Pgm<br>OSEXC Open Studies: Exchange Student                                                                                                    |
| OSDUL Open Studies: Dual Credit Pgm                                                                                                    |
| OSEXC Open Studies: Exchange Student                                                                                                    |
| OSEAC Open Studies. Exchange Student                                                                                                    |
| OSEXG Open Studies                                                                                                    |
| OSQTR Open Studies: Transition Qatar                                                                                                    |
| OSVIS Open Studies: Visiting Student                                                                                                    |
| QABCH Nursing Bachelor - Qatar                                                                                                    |
| QADIP Diploma of Nursing - Qatar                                                                                                    |
| SCBCH Science Bachelor                                                                                                    |
| SCVIS Faculty of Science: Visiting                                                                                                    |
| SSBCH Social Sciences Bachelor                                                                                                    |
| SWBCH Social Work Bachelor                                                                                                    |
| VMDVM Doctor of Veterinary Medicine                                                                                                    |
| AP AA - Graduation Program                                                                                                    |
|                                                                                                    |

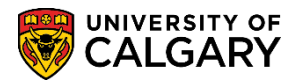

Enter the Institution (UCALG), Career (UGRD) and applicable Term (e.g. 2177). You can enter your EMPLID in the User field and press Enter or Search. This will generate a list of applicants that you originally sent to the Faculty. Otherwise click View Results to view a list of all applications that have been reviewed and sent back from the Faculty.

Click the **View Results** button.

|                       | CK FROM | FACULTY | - File Ba | iek From  | Faculty | , |      |      |       |  |  |
|-----------------------|---------|---------|-----------|-----------|---------|---|------|------|-------|--|--|
|                       |         | RODEIT  |           | lok i rom | racuity |   | <br> | <br> | <br>_ |  |  |
| nstitution: UCALG     | Q       |         |           |           |         |   |      |      |       |  |  |
| areer: UGRD           | 2       |         |           |           |         |   |      |      |       |  |  |
| erm: 2177 C           |         | Enter   | ID if o   | lesired   |         |   |      |      |       |  |  |
| rogram: ENEXG         | Q /     |         |           |           |         |   |      |      |       |  |  |
|                       |         |         |           |           |         |   |      |      |       |  |  |
| ser:                  |         |         |           |           |         |   |      |      |       |  |  |
| Jser:<br>View Results |         |         |           |           |         |   |      |      |       |  |  |

The results will display the student ID, name, the emplid of the individual in Enrolment Services who sent the file to the faculty, program information, evaluation code, faculty decision (FES)\*, faculty decision date, program status and program status date.

**\*Note:** Valid FES values for Exchange student are:

- FA Faculty Admissible
- FC Faculty Conditional Admit
- FI Faculty Inadmissible

|                                          | LE_BACK_FF               | ROM_FA             | CULTY                        | - File I           | Back Fro                           | om Fa          | acult                | y     |              |             |                       |                |                                                  |              |              |        |                                 |                   |
|------------------------------------------|--------------------------|--------------------|------------------------------|--------------------|------------------------------------|----------------|----------------------|-------|--------------|-------------|-----------------------|----------------|--------------------------------------------------|--------------|--------------|--------|---------------------------------|-------------------|
| Institution:                             | UCALG 🔍                  |                    |                              |                    |                                    |                |                      |       |              |             |                       |                |                                                  |              |              |        |                                 |                   |
| Career:                                  | UGRD Q                   |                    |                              |                    |                                    |                |                      |       |              |             |                       |                |                                                  |              |              |        |                                 |                   |
| Term: 2                                  | 2177 🔍                   |                    |                              |                    |                                    |                |                      |       |              |             |                       |                |                                                  |              |              |        |                                 |                   |
| Program:                                 | ENEXG Q                  |                    |                              |                    |                                    |                |                      |       |              |             |                       |                |                                                  |              |              |        |                                 |                   |
| Jser:                                    |                          |                    |                              |                    |                                    |                |                      |       |              |             |                       |                |                                                  |              |              |        |                                 |                   |
| View Resu                                | ults                     |                    |                              |                    |                                    |                |                      |       |              |             |                       |                |                                                  |              |              |        |                                 |                   |
| Download                                 | results in : Exce        | I SpreadSI         | neet CS                      | V Text F           | File XML                           | File (         | (1 kb)               |       |              |             |                       |                |                                                  |              |              |        |                                 |                   |
| Download<br>/iew All                     | results in : Exce        | I SpreadSi<br>User | neet CS                      | V Text F           | File XML                           | File (<br>Plan | (1 kb)<br>Joint      | Lvi T | уре          | FS          | Eval Code             | FES            | Fac Stat Dt                                      | Status       | Actn         | Reason | First 1-1<br>Date               | of 1 La           |
| Download<br>View All<br>ID<br>1 30051893 | Name                     | User<br>04004646   | Program                      | V Text F<br>Choice | Degree<br>EXST-<br>DEG             | File (<br>Plan | (1 kb)<br>Joint<br>N | Lvi T | ype<br>SN F  | F S<br>File | Eval Code<br>EXCHANGE | F E<br>S<br>FE | Fac Stat Dt<br>2017/03/29                        | Status<br>AP | Actn<br>APPL | Reason | First 1-1<br>Date<br>2017/03/29 | of 1 La<br>Load E |
| Download<br>/iew All<br>1 30051893       | Name Name Hungary,Pretty | User               | Program<br>ENEXG             | V Text F<br>Choice | File XML Degree<br>EXST-<br>DEG    | File (         | (1 kb)<br>Joint<br>N | Lvi T | ype<br>SN F  | F S<br>File | Eval Code             | F E<br>S<br>FE | Fac Stat Dt<br>2017/03/29                        | Status<br>AP | Actn<br>APPL | Reason | First 1-1<br>Date<br>2017/03/29 | of 1 La<br>Load E |
| Download<br>View All<br>1 30051893       | Name<br>3 Hungary,Pretty | User<br>04004646   | Program<br>ENEXG<br>Staff IE | V Text F<br>Choice | File XML<br>Degree<br>EXST-<br>DEG | File (         | (1 kb)<br>Joint<br>N | Lvi T | ype<br>DSN F | F S<br>File | Eval Code             | FE<br>FE       | Fac Stat Dt<br>2017/03/29<br>Faculty<br>Decision | Status<br>AP | Actn<br>APPL | Reason | First 1-1<br>Date<br>2017/03/29 | of 1 La<br>Load E |

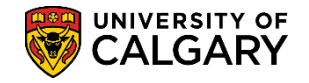

#### Admitting or Denying Offer of Admission

This task is performed by Enrolment Services

Using the results from the UCAD\_FILE\_BACK\_FROM FACULTY query (previous step), Enrolment Services will update the applicants program status.

# Navigation: Student Admissions > Application Maintenance > Maintain Application > Enter Student ID number > Search/Enter

Click the **Student Admissions** link.

Student Admissions

Click the **Application Maintenance** link.

Application Evaluation

Click the **Maintain Application** link.

Application Evaluation

Enter the applicable student ID number or academic program and, if desired, term. Press Enter or Search.

Click the **Search** button.

Search

Select the **Application Program Data** tab and click on the plus "+" sign to add a new row. This enables you to update the status.

| Biographical Details                      | Addresses                    | Regional                | Application Program Data               | Application I   | Data Applica    | tion School/Recruiting | D    |
|-------------------------------------------|------------------------------|-------------------------|----------------------------------------|-----------------|-----------------|------------------------|------|
| Academic Institution:<br>Academic Career: | University of<br>Undergradua | Calgary<br>ite Programs | 30051909<br>Application<br>Career Numi | Number:<br>ber: | 42368697<br>0   |                        |      |
| Program Data                              |                              |                         |                                        | F               | Find   View All | First 🚯 1 of 1 🛞       | Last |
| Program Number:                           | 0                            |                         | *Effective Dat                         | e: 2            | 017/04/28 🗒     |                        | -    |
| Admit Term:                               | 2177 Q                       | F17                     | Effective Seq                          | uence:          | 1               | SEC                    | 5    |
| *Academic Program:<br>*Academic Load:     | OSEXG Q                      | OSEXG                   | Expected Gra<br>Term:<br>*Campus:      | duation         |                 | UCALG                  |      |
|                                           | Joint Pro                    | gram                    | Program Cho                            | ice:            | Primary 🗸       |                        |      |
| Program Status                            |                              |                         |                                        |                 |                 |                        |      |
| Status:                                   | Applicant                    |                         | Action Da                              | te:             | 2017/04/28      |                        |      |
| *Program Action:                          | APPL Q A                     | pplication              | Action Re                              | ason:           | Q               |                        |      |
| Last Updated On:                          | 2017/04/28 11                | 1:06:31AM By:           | 00775821                               |                 | Evaluation      |                        |      |
| Plan Data                                 |                              |                         |                                        | Ein             | d 1 View All    | Einet @ 1 of 1 @ 1     | tec  |

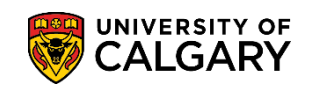

SA – Processing Online Web Application

| a na ana an an       |                      |               | 30051909                 |                   |                       |
|----------------------|----------------------|---------------|--------------------------|-------------------|-----------------------|
| cademic Institution: | University of Calç   | pary          | Application Number:      | 42368697          |                       |
| cademic Career:      | Undergraduate P      | rograms       | Career Number:           |                   |                       |
| rogram Data          |                      |               |                          | Find   View All   | First 🐠 1 of 2 🖖 Last |
| Program Number:      | 0                    |               | "Effective Date:         | 2017/05/25        | + -                   |
| Admit Term:          | 2177 Q               | F17           | Effective Sequence:      | 1                 | M 🖬 💿                 |
| Academic Program:    | OSEXG Q              | OSEXG         | Expected Graduation      | Q                 |                       |
| Academic Load:       | Full-Time 🗸          |               | *Campus:                 | MAIN              | UCALG                 |
|                      | Joint Program        | n             | Program Choice:          | Primary 🗸         |                       |
| Program Status       |                      |               |                          |                   |                       |
| Status:              | Active               |               | Action Date:             | 2017/05/25        |                       |
| Program Action:      | MATR Q Matrice       | ulation       | Action Reason:           | Q                 |                       |
| Last Updated On:     | 2017/04/28 11:05:    | 31AM By: 0077 | 5821                     | Evaluation        |                       |
| Create Program       |                      |               |                          | Calculate Dep     | oosit Fees            |
| Plan Data            |                      |               |                          | Find   View All   | First 🚯 1 of 1 🛞 Last |
| Academic Plan:       | EXST-DEG             | Q             | Undergrad Exchange Stude | nt DEG            | + -                   |
| Plan Sequence:       | 1                    |               |                          |                   |                       |
| Sub-Plan Data        |                      |               |                          | Find   View All F | First 🛞 1 of 1 🛞 Last |
| *Sub-Plan:           | L                    | a             |                          |                   |                       |
| ransfer To: Educat   | ion                  | ~             | Go                       |                   |                       |
|                      | in the second second |               | 1 575                    | 100               |                       |
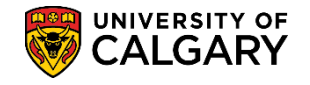

## QUERY: UCAD\_INCOMPLETE\_APPLICATIONS:

This query can be performed by Enrolment Services or by the faculties

The following steps are used to complete a query for incomplete applications related to Incoming Exchange. Incomplete applications refer to essential requirements missing from an application therefore it cannot be processed.

## Navigation: Reporting Tools > Query > Query Viewer

Click the **Reporting Tools** link.

Reporting Tools

Click the **Query** link.

Query

Click the **Query Viewer** link.

Query Viewer

In order to view queries relative to admissions, enter "ucad" in the "Search By begins with" text box and press Enter or Search.

Click the **Search** button.

Search

| Enter any information you have and click Search. Leave fields blank for a list of all values. *Search By Query Name  begins with Ucad |   |
|----------------------------------------------------------------------------------------------------|---|
| *Search By Query Name V begins with Ucad                                                                                              |   |
|                                                                                                    | × |
| Search Advanced Search                                                                                                    |   |

A reduced list of queries will display. To view the entire list of queries, click View All. Click the **View All** link.

View Al

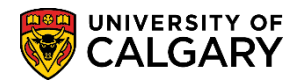

SA – Processing Online Web Application

| adely viewei                                                                       |                                                  |                 |        |                                       |                         |                              |                                     |                                            |                                |
|------------------------------------------------------------------------------------|--------------------------------------------------|-----------------|--------|---------------------------------------|-------------------------|------------------------------|-------------------------------------|--------------------------------------------|--------------------------------|
| nter any information you have and click Searcl                                     | h. Leave fields blank for a list of              | f all value     | S.     |                                       |                         |                              |                                     |                                            |                                |
| *Search By Query Name                                                              | ✓ begins with                                    | UCAD            |        |                                       |                         |                              |                                     |                                            |                                |
| Search Advanced Search                                                             |                                                  |                 |        |                                       |                         |                              |                                     |                                            |                                |
| Search Results                                                                     |                                                  |                 |        |                                       |                         |                              |                                     |                                            |                                |
| *Folder View All Folders<br>Query                                                  | ~                                                |                 |        | Personalize                           | Find                    | View                         |                                     | First 🕚 1-30 of                            | 53 🕑 Last                      |
| *Folder View All Folders<br>Query<br>Query Name                                    | ✓<br>Description                                 | Owner           | Folder | Personalize<br>Run to<br>HTML         | Find<br>Run to<br>Excel | View<br>Run to<br>XML        | All   P   I                         | First 1-30 of                              | 53 Last<br>Add to<br>Favorites |
| *Folder View - All Folders<br>Query<br>Query Name<br>UCAD_ADM_DEPOSIT_MASS_CHANGES | Description<br>Adm Deposit Mass Changes<br>Query | Owner<br>Public | Folder | Personalize<br>Run to<br>HTML<br>HTML | Find<br>Run to<br>Excel | View<br>Run to<br>XML<br>XML | All   P   R<br>Schedule<br>Schedule | First ④ 1-30 of<br>Definitional References | 53 Last<br>Add to<br>Favorites |

Scroll down to view the query UCAD\_INCOMPLETE\_APPLICATIONS. Tip: Click Favorite to include this query as a favorite.

Click the **HTML** link.

HTML

| Manufactor manufactor        | 1 manual                        | mann          | m.       |                | Ann      | ~~~~~~            | $\sim \Lambda /$                                                                                                    |
|------------------------------|---------------------------------|---------------|----------|----------------|----------|-------------------|----------------------------------------------------------------------------------------------------|
| UCAD_GRAD_ADM_LTR_VW         | Gra-date Admission Letters      | Public        | HTML Exc | el XML         | Schedule | Lookup References | Favorite                                                                                                    |
| UCAD_INCOMPLETE_APPLICATIONS | Incomplete Applications         | Public        | HTML Exc | el XML         | Schedule | Lookup References | Favorite                                                                                                    |
| UCAD_INTL_READY_TO_EVAL      | Intl. UGRD stdnts rdy to eval   | Public        | HTM Exc  | el XML         | Schedule | Lookup References | Favorite                                                                                                    |
| UCAD_LAW_LSAC                | Law LSAC query by Admit<br>Term | Public        | HTML Exc | el XML         | Schedule | Lookup References | Favorite                                                                                                    |
| Sam Manun                    | Law LSAT scores by Admit        | Ballin Marine |          | and the second | Ann      | hasing            | - And a start of the start of the start of t |

Enter the Institution (UCALG) and the applicable Admit Term (e.g. 2177 Fall 2017). Click the Look up Program button.

Q

A list of Academic Programs display. Scroll down to view the entire list. Note the 3 current Academic Programs for Schulich School of Engineering ENEXG, Faculty of Law LAEXG and Open Studies OSEXG. Select the applicable Academic Program (e.g. ENEXG).

Select the applicable Academic Program (e.g. ENEXG).

Click the **ENEXG** link.

ENEXG

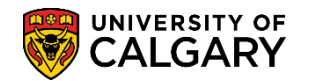

### UCAD\_INCOMPLETE\_APPLICATIONS - Incomplete Applications

| dmit Term: 2177 Q                 | ENEXG | Schulich School of Engineering | ENEXG | EN |  |
|-----------------------------------|-------|--------------------------------|-------|----|--|
|                                   | ENSPC | Schulich Color of EN Special   | ENSPC | EN |  |
| ogram:                            | ENVIS | Schulich School of EN Visiting | ENVIS | EN |  |
| rogram Choice:                    | EVEXC | Environmental Design Exchange  | EVEXC | EV |  |
| an:                               | EVMTH | Environmental Design Mstr Thes | EVMTH | EV |  |
| View Posulte                      | EVSPT | Environmental Design Spec Thes | EVSPT | EV |  |
| New Results                       | EVVST | Environmental Design Vist Thes | EVVST | EV |  |
| Institution Application Term Prog | FABCH | Fine Arts Bachelor             | FABCH | FA |  |
|                                   | FADIP | Fine Arts Diploma              | FADIP | FA |  |
|                                   | GSDOC | Graduate Studies Doctoral      | GSDOC | GS |  |
|                                   | GSEXC | Graduate Studies ExchangeCrse  | GSEXC | GS |  |
|                                   | GSEXT | Graduate Studies Exch Thesis   | GSEXT | GS |  |
|                                   | GSMCB | Graduate Studies Master's Crse | GSMCB | GS |  |
|                                   | GSMTH | Graduate Studies Master's Thes | GSMTH | GS |  |
|                                   | GSNPC | Graduate Studies Non-Prog Crse | GSNPC | GS |  |
|                                   | GSVSC | Graduate Studies Visit Crse    | GSVSC | GS |  |
|                                   | GSVST | Graduate Studies Visit Thesis  | GSVST | GS |  |
|                                   | HABCH | Haskayne Schl of Business Bach | HABCH | HA |  |
|                                   | HUBCH | Humanities Bachelor            | HUBCH | HU |  |
|                                   | KNBCH | Kinesiology Bachelor           | KNBCH | KN |  |
|                                   | LABCH | Law Bachelor                   | LABCH | LA |  |
|                                   | LAEXG | Faculty of Law                 | LAEXG | LA |  |
|                                   | MDBCH | Medicine Bachelor              | MDBCH | MD |  |
|                                   | MDDPL | Medicine Diploma               | MDDPL | MD |  |
|                                   | MDEXC | Medicine Exchange              | MDEXC | MD |  |
|                                   | MDMD  | Medicine Medical Doctor        | MDMD  | MD |  |
|                                   | MDPST | Post-Graduate Medical Educat'n | MDPST | MD |  |
|                                   | MDSPC | Medicine Special Student       | MDSPC | MD |  |
|                                   | MDVIS | Medicine Visiting              | MDVIS | MD |  |
|                                   | NUBCH | Nursing Bachelor               | NUBCH | NU |  |
|                                   | NUBQT | Nursing Bachelor - Qatar       | NUBQT | NU |  |
|                                   | OSCDH | Open Studies: Casual Stdnt(DH) | OSCDH | RO |  |
|                                   | OSCND | Open Studies: Casual Stdnt(ND) | OSCND | RO |  |
|                                   | OSDUL | Open Studies: Dual Credit Pgm  | OSDUL | RO |  |
|                                   | OSEXC | Open Studies: Exchange Student | OSEXC | RO |  |
|                                   | OSEXG | Open Studies                   | OSEXG | RO |  |

# Click the **Program Choice** list.

Program Choice:

V

Four program choice options display, select Primary. Click the **Primary** list item.

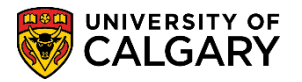

UCAD\_INCOMPLETE\_APPLICATIONS - Incomplete Applications UCALG Q Institution: 2177 Q Admit Term: Program: ENEXG Q Program Choice: Alternate Plan: Correction (Temp Value) Primary View Results UGRD Admissions Alternate Institution Program ID Name Application Term Program Choice

## Click the **View Results** button.

#### View Results

The query results include the ID of the student (ID), the name of the student (removed for FOIP reasons); the application number and the Checklist (OPEX Open Studies Exchange). As well as the date the checklist was due (not displayed).

| Institution:                                                                           | UCALG Q                                  |                                    |                                        |                                                |         |                                                    |             |                                        |                                                                                    |
|----------------------------------------------------------------------------------------|------------------------------------------|------------------------------------|----------------------------------------|------------------------------------------------|---------|----------------------------------------------------|-------------|----------------------------------------|------------------------------------------------------------------------------------|
| Admit Term:                                                                            | 2177 Q                                   |                                    |                                        |                                                |         |                                                    |             |                                        |                                                                                    |
| Program:                                                                               | ENEXG Q                                  |                                    |                                        |                                                |         |                                                    |             |                                        |                                                                                    |
| Program Cho                                                                            | kce: Primary                             |                                    | ~                                      | -                                              |         |                                                    |             |                                        |                                                                                    |
| Plan:                                                                                  |                                          | Q                                  |                                        | Stu                                            | dent ID |                                                    | 6           | 1.0.1                                  |                                                                                    |
| View Result                                                                            |                                          |                                    |                                        | 5                                              |         |                                                    | Che         | CKIIST                                 |                                                                                    |
| View Result<br>Download re<br>View All                                                 | suits in ; Excel Sp                      | readSheet                          | CSV Text File                          | OML File                                       |         |                                                    | Che         |                                        | First 1-4 of 4 Lat                                                                 |
| View Result<br>Download re<br>View All<br>Institution                                  | suits in : Excel Spr<br>Application Term | Program                            | CSV Text File )<br>Program Choice      | OML File                                       | Name    | Application Nbr                                    | Program Nbr | CKIISt                                 | First 1-4 of 4 Las                                                                 |
| View Result<br>Download re<br>View All<br>Institution<br>1 UCALG                       | Application Term                         | Program<br>ENEXG                   | CSV Text File )<br>Program Choice      | ML File                                        | Name    | Application Nbr<br>42368674                        | Program Nbr | CKIIST<br>Ofecklist<br>OPEX            | First 1-4 of 4 Lat<br>Checklist Due Date<br>9999/12/31                             |
| View Result<br>Download re<br>View All<br>Institution<br>1 UCALG<br>2 UCALG            | Application Term<br>2177<br>2177         | Program<br>ENEXG<br>ENEXG          | CSV Text File )<br>Program Choice<br>1 | 0ML File 0<br>10<br>30051892<br>30051899       | Name    | Application Nbr<br>42368674<br>42368685            | Program Nbr | CKIIST<br>Checklist<br>OPEX<br>OPEX    | First 1-4 of 4 Lat<br>Checklist Due Date<br>9999/12/31<br>9999/12/31               |
| View Result<br>Download re<br>View All<br>Institution<br>1 UCALG<br>2 UCALG<br>3 UCALG | Application Term<br>2177<br>2177<br>2177 | Program<br>ENEXG<br>ENEXG<br>ENEXG | CSV Text File 3<br>Program Choice      | OML File (<br>30051892<br>30051999<br>30051918 | Name    | Application Nbr<br>42369674<br>4236885<br>42368709 | Program Nbr | CKIIST<br>OPEX<br>OPEX<br>OPEX<br>OPEX | First 1-4 of 4 La:<br>Checklist Due Date<br>9999/12/31<br>9999/12/31<br>9999/12/31 |